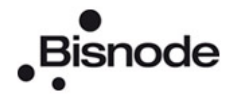

# Bisnode Credit Information Service, user guide NORDIC AND INTERNATIONAL CREDIT REPORT

**BISNODE FINLAND OY** 

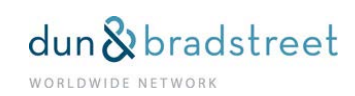

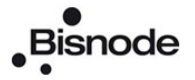

# Table of Contents

| Welcome to use the Bisnode Credit Information Service                           | 3 |
|---------------------------------------------------------------------------------|---|
| How to Sign up for Bisnode Credit Information Services                          | 4 |
| Password                                                                        | 6 |
| Change password                                                                 | 7 |
| Forgotten password                                                              | 7 |
| Settings                                                                        | 8 |
| About pop-up windows                                                            | 9 |
| Settings in the Section Credit Report10                                         | 0 |
| Reports10                                                                       | 0 |
| Choosing Defaults Settings10                                                    | 0 |
| Choosing your Default Report10                                                  | 0 |
| Choosing the Default Country10                                                  | 0 |
| Change customer code1                                                           | 1 |
| Copy to the Party targeted in Swedish and Norwegian Reports12                   | 2 |
| Nordic Credit Information Reports, Search13                                     | 3 |
| Narrow your Focus by Company Form or Branch Office14                            | 4 |
| Search with Country Focus14                                                     | 4 |
| Hit List1                                                                       | 5 |
| Company Information1                                                            | 5 |
| Consumer Search1                                                                | 6 |
| Hit List1                                                                       | 6 |
| Consumer Information1                                                           | 7 |
| Placing an Order1                                                               | 8 |
| Company Information                                                             | 8 |
| Scroll the Text, Go to Rating Criteria, Change Report Type1                     | 8 |
| To the Report Beginning                                                         | 9 |
| Company Report Content                                                          | 0 |
| Rating History2                                                                 | 1 |
| Show all Tables in short / in full2                                             | 1 |
| History / Operation                                                             | 2 |
| Finance2                                                                        | 3 |
| Ability to Pay / Manner of payment2                                             | 3 |
| Word Search in Report Text                                                      | 4 |
| Consumer Report                                                                 | 5 |
| Return                                                                          | 7 |
| Returning through Links2                                                        | 7 |
| Returning through the Hit List2                                                 | 7 |
| Returning through Order Selection (Company Information / Consumer Information)2 | 7 |
| International Credit Reports                                                    | 8 |
| Searching for a company                                                         | 9 |
| Quick search                                                                    | 0 |
| Advanced search                                                                 | 0 |
| My profile                                                                      | 1 |
| User Preferences                                                                | 1 |

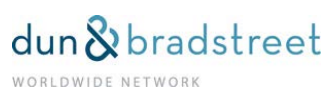

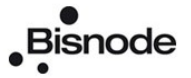

| Set up My Communication Preferences    | 32 |
|----------------------------------------|----|
| Set up My Product Ordering Preferences | 32 |
| Set up Other Preferences               | 33 |
| My Notices                             | 34 |
| My Portfolio                           | 35 |
| Search my e-Portfolio                  | 36 |
| Business Details                       |    |
| Comments                               | 40 |
| e-Portfolio                            | 40 |
| Examples                               | 42 |
| Products                               | 43 |
| e-Portfolio                            | 43 |

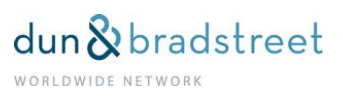

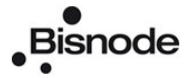

# Welcome to use the Bisnode Credit Information Service

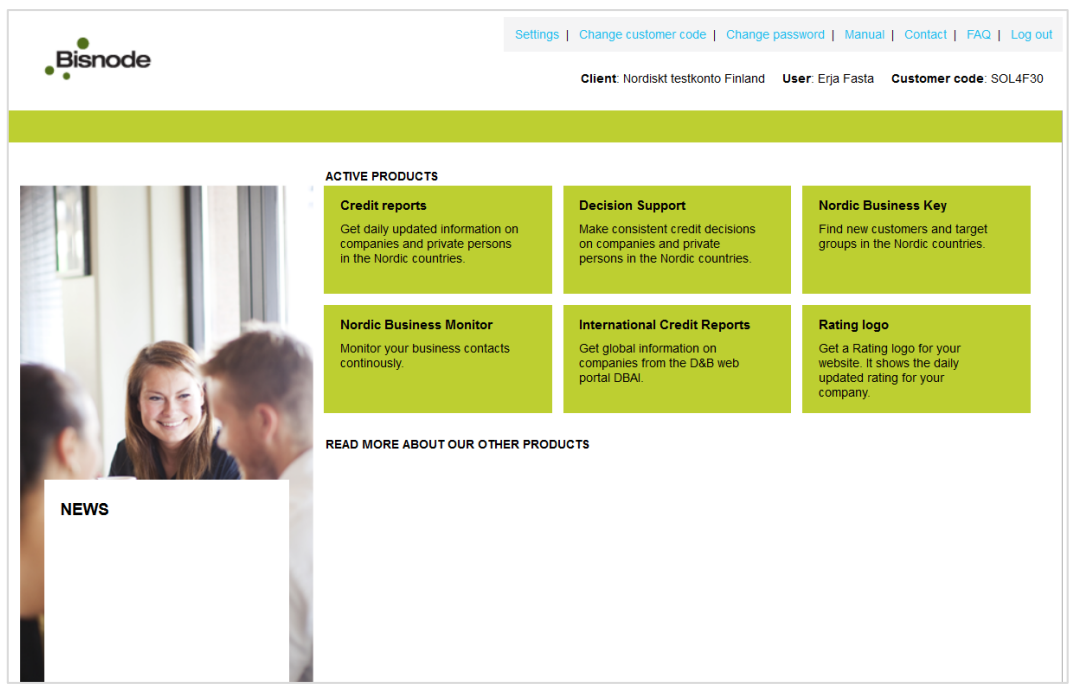

You will find all the useful information for business processes on Bisnode Credit Information Service.

#### **CREDIT REPORTS**

Browse for updated information on Nordic companies and private individuals.

#### **DECISION SUPPORT**

Make consequent credit decisions on Nordic companies and private persons.

#### NORDIC BUSINESS MONITOR

Monitor your own company customers on a regular basis.

#### NORDIC BUSINESS KEY

Find new customers and target groups in Nordic countries.

#### INTERNATIONAL CREDIT REPORTS

Search companies from Dun & Bradstreet's worldwide database, which over about 220 countries. All reports are available in English.

#### SUPPORT

If you have any questions concerning our services, do not hesitate to contact our experts, tel. +358 (0)9 2727 02333. You can also e-mail us: customerservice@bisnode.fi

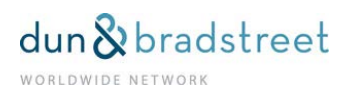

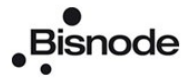

# How to Sign up for Bisnode Credit Information Services

You can sign up via our homepage <u>www.bisnode.fi</u> choose **Kirjaudu palveluihin**.

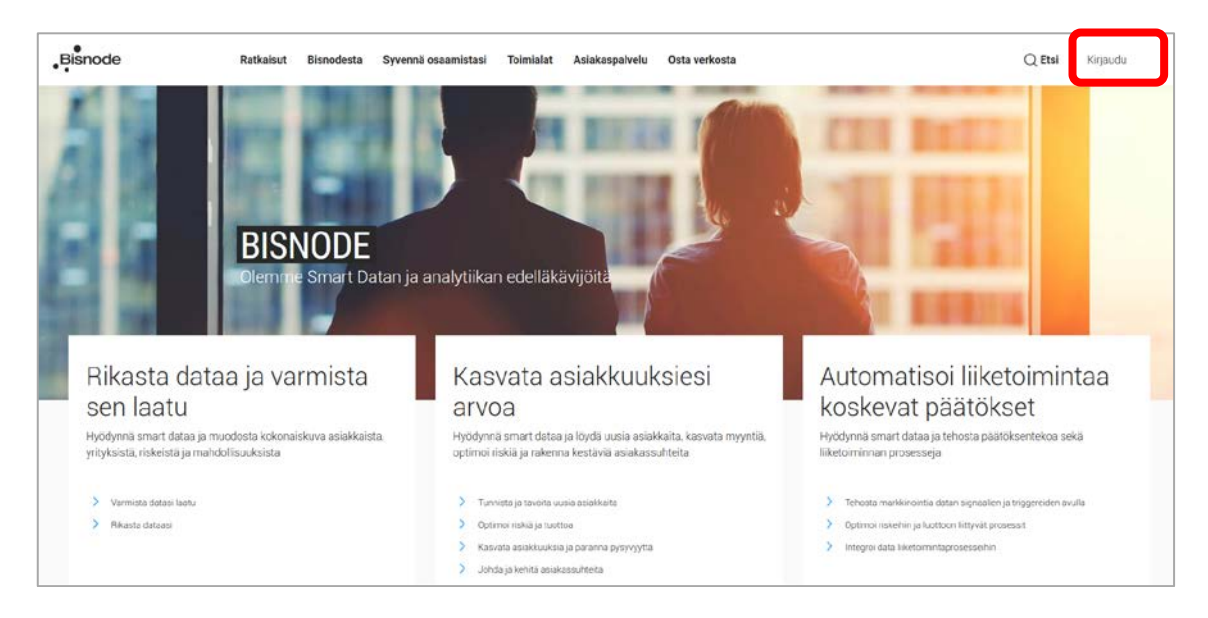

Click on the Bisnode-luottotietopalvelu box.

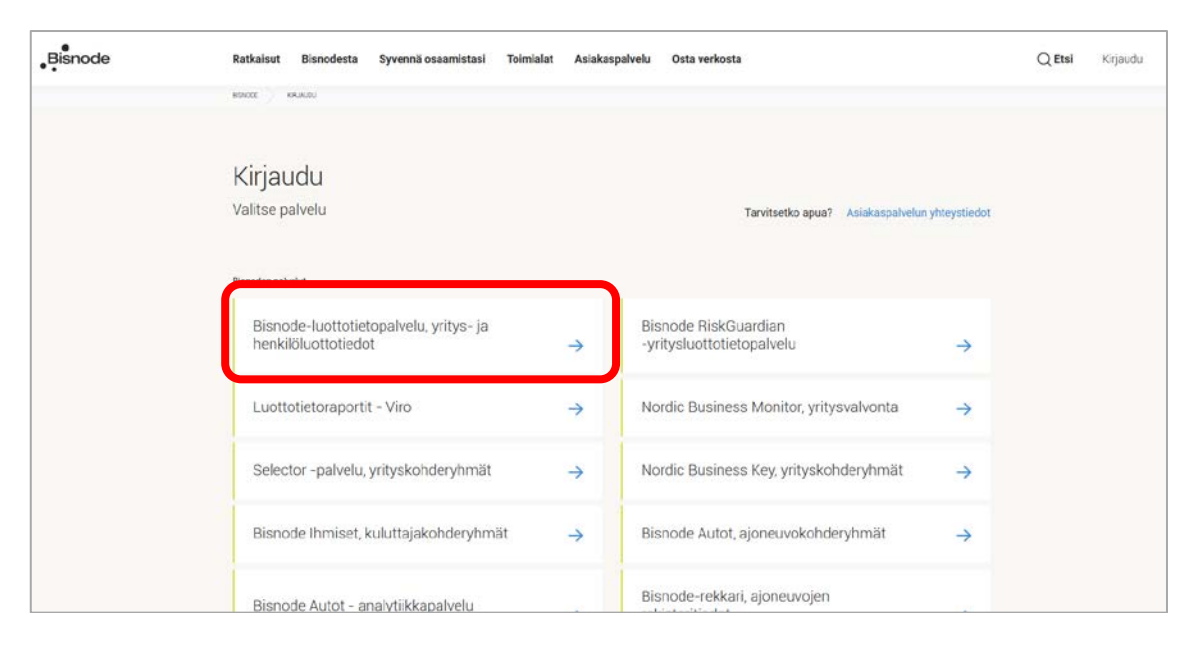

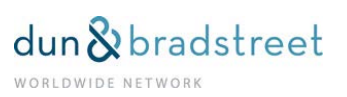

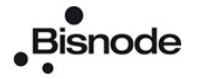

| Bisnode | Ratkaisut Bisnodesta Syvennä osaamistasi Toimialat Asiakaspalvelu Osta verkosta | Q Etsi Kirjaudu |
|---------|---------------------------------------------------------------------------------|-----------------|
|         | ROROT MOROTOTTTTTNUTURAUTANIN                                                   | _               |
|         |                                                                                 |                 |
|         | YRITYS- JA<br>HENKILÖLUOTTOTIEDOT<br>Suomesta ja pohjoismaista                  |                 |
|         | Č.                                                                              |                 |
|         | KIRJAUDU PALVELUUN<br>Salasana unohtunut? Pyyda uusi salasana.                  |                 |
|         | Lisätietoa psivelusta                                                           |                 |

Just write your login name and password and click on the button Kirjaudu sisään (Log in).

| Bisnode |                                                                |  |
|---------|----------------------------------------------------------------|--|
|         | Kirjaudu Bisnode-luottotietopalveluun                          |  |
|         | KIRJAUDU BISNODE-<br>LUOTTOTIETOPALVELUUN                      |  |
|         | Käyttäjätunnus                                                 |  |
|         | Salasana                                                       |  |
|         | KIRJAUDU BISNODE-LUOTTOTTETOPALVELUUN<br>Unohditko salasanasi? |  |

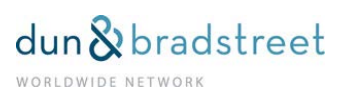

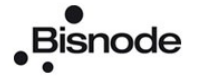

# Password

When you log into our service for the first time, you should use the password sent to you by e-mail. You will be directed to a page where you are asked to change the password into a password of your own choice.

- length: 6-20 digits
- use letters a-z, A-Z and numbers 0-9
- at least 4 digits should be letters
- at least 2 digits should be numbers
- upper and lower case letters should be different letters
- should not be identical with the login
- should not be identical with the user's first name

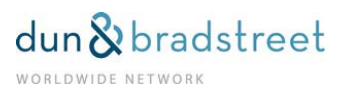

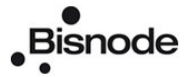

# Change password

| Bisnode | Settin                                                                                                    | gs   Change customer code   Change pa<br>Client: Nordiskt testkonto Finland U                                        | ssword   Manual   Contact   FAQ   Log out<br>Jser: Erja Fasta Customer code: SOL4F30             |
|---------|----------------------------------------------------------------------------------------------------|----------------------------------------------------------------------------------------------------|--------------------------------------------------------------------------------------------------|
|         | ACTIVE PRODUCTS                                                                                                 |                                                                                                    |                                                                                                  |
|         | Credit reports<br>Get daily updated information on<br>companies and private persons<br>in the Nordic countries. | Decision Support<br>Make consistent credit decisions<br>on companies and private<br>persons in the Nordic countries. | Nordic Business Key<br>Find new customers and target<br>groups in the Nordic countries.          |
|         | Nordic Business Monitor                                                                                         | International Credit Reports                                                                                         | Rating logo                                                                                      |
|         | Monitor your business contacts<br>continously.                                                                  | Get global information on<br>companies from the D&B web<br>portal DBAI.                                              | Get a Rating logo for your<br>website. It shows the daily<br>updated rating for your<br>company. |
|         | READ MORE ABOUT OUR OTHER PRO                                                                                   | DUCTS                                                                                                    |                                                                                                  |
| NEWS    |                                                                                                    |                                                                                                    |                                                                                                  |

| You can change your password by clicking on Settings and Change passwor |
|-------------------------------------------------------------------------|
|-------------------------------------------------------------------------|

| Bisnode                                                                                                    | Client<br>Administrator<br>Customer code                                                                                                    | Nordiskt testkonto Finland<br>Erja Fasta<br>SOL4F30                                                                                      | Back to start page   Log out |
|----------------------------------------------------------------------------------------------------|----------------------------------------------------------------------------------------------------|----------------------------------------------------------------------------------------------------|------------------------------|
| Change pass<br>Lösenordet måste up<br>vara mellan 6 och<br>endast innehålla t<br>minst fyra tecken n<br>vara skiftlågeskån<br>kan inte vara dets<br>kan inte vara dets | word<br>pfylla följande regle<br>20 tecken långt<br>vokstäverna a-z, A-Z<br>måste vara okstav<br>nåste vara siffror<br>sligt, dvs stora och<br>amma som använda<br>amma som använda | samt siffrorna 0-9<br>er<br>små bokstäver är olika tecken<br>r-id<br>rens förnamn<br>Old password<br>New password<br>Repeat new password | Back to start page   Log out |
|                                                                                                    |                                                                                                    | Change password                                                                                                    |                              |

# Forgotten password

If you have forgotten your password you can order a new one when logging in. Write the former password as you remember it. If it is not precisely the correct one, a link will be displayed, and by clicking on it, you will get a new password - provided that Bisnode has your e-mail address. A temporary new password will be sent to that email address.

If you don't have an e-mail address, please, contact Customer Service, tel. 09-7511 9100.

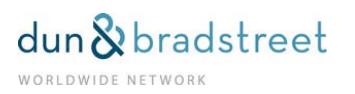

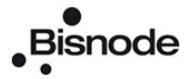

# Settings

Start using the service by creating your personal settings. You can choose the desired settings by clicking on the link **Settings** in the upper part of the start page.

| Bisnode | Setting                                                                                                    | s   Change customer code   Change pass                                                                               | sword   Manual   Contact   FAQ   Log out                                                                        |
|---------|----------------------------------------------------------------------------------------------------|----------------------------------------------------------------------------------------------------|----------------------------------------------------------------------------------------------------|
| ••      |                                                                                                    | Client: Nordiskt testkonto Finland Us                                                                                | ser: Erja Fasta Customer code: SOL4F30                                                                          |
|         |                                                                                                    |                                                                                                    |                                                                                                    |
|         | Credit reports<br>Get daily updated information on<br>companies and private persons<br>in the Nordic countries. | Decision Support<br>Make consistent credit decisions<br>on companies and private<br>persons in the Nordic countries. | Nordic Business Key<br>Find new customers and target<br>groups in the Nordic countries.                         |
|         | Nordic Business Monitor<br>Monitor your business contacts<br>continously.                                       | International Credit Reports<br>Get global information on<br>companies from the D&B web<br>portal DBA.               | Rating logo<br>Get a Rating logo for your<br>website. It shows the daily<br>updated rating for your<br>company. |
|         | READ MORE ABOUT OUR OTHER PROD                                                                                  | DUCTS                                                                                                    |                                                                                                    |
| NEWS    |                                                                                                    |                                                                                                    |                                                                                                    |

| Bisnode                         | Client<br>User<br>Customer code | Nordiskt testkonto Finland<br>Erja Fasta<br>SOL4F30<br>Start                          | page   Change customer code   Change password   Log out |
|---------------------------------|---------------------------------|---------------------------------------------------------------------------------------|---------------------------------------------------------|
| Settings<br>Here you can update | your settings for the           | web portal. Changes for specific applica<br>Application language                      | English                                                 |
|                                 |                                 | Mark the application you wo<br>to be opened by default whe<br>logging in.<br>SETTINGS | uld like<br>m                                           |
|                                 |                                 | Standard settings                                                                     | 0                                                       |
|                                 |                                 | Credit Reports                                                                        |                                                         |
|                                 |                                 | Decision Support                                                                      |                                                         |
|                                 |                                 | International Credit reports                                                          |                                                         |
|                                 |                                 | Nordic Business Monitor                                                               |                                                         |
|                                 |                                 | Save settings                                                                         |                                                         |

You can choose if you always wish to be moved directly to your favorite service. Tick one option e.g. **Credit Reports**, if you mainly use our credit decision support. This means that you will al-ways jump over the first page and order menu after been logged in.

However, you will always be able to land on the first page by clicking on the link **Start page** in the right upper corner.

#### Language Selection

You can choose the display language for the application among Finnish, Swedish, Danish or English. Remember to save you own settings!

Return to the start page by clicking on the link Start page.

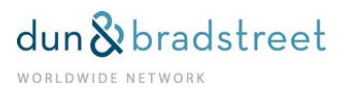

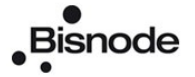

#### About pop-up windows

Are there too many pop-up windows which get opened? This might depend on the settings for your web browser. If you are using Explorer 7, you can choose how many pop-up windows will get opened – as new windows or tabs. Click on button:

- Tools
- Internet Options
- General
- Change how webpages are displayed in tabs Settings
- Always open pop-ups in a new tab
- Leave by clicking OK

In future a new tab will be displayed instead of a new window.

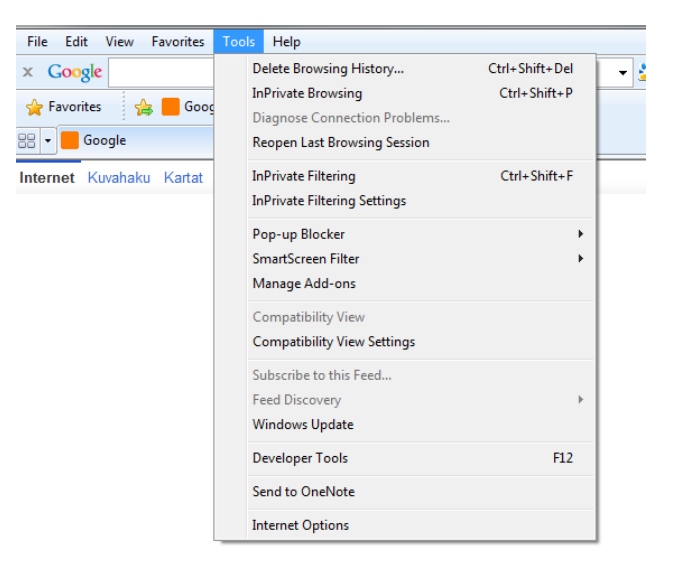

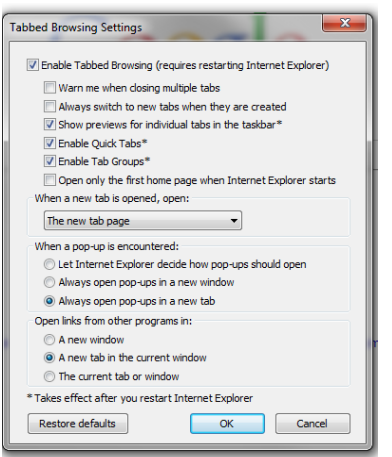

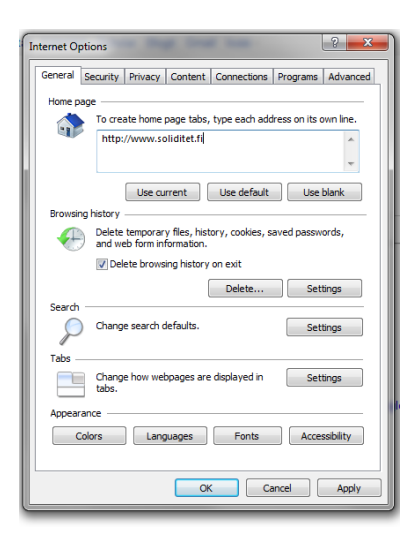

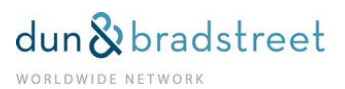

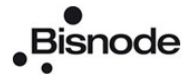

# Settings in the Section Credit Report

By the help of our services you will easily find credit information on Nordic companies as well as Information on consumers in Finland, Sweden and Norway.

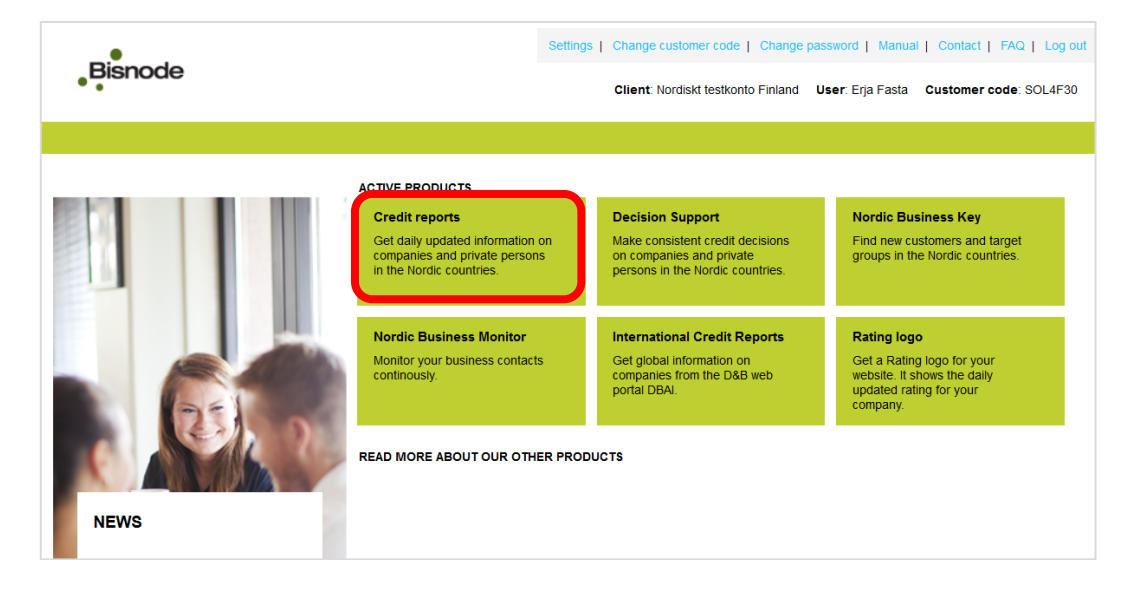

#### Reports

You can choose your own settings, and use these pages in a customized, uncomplicated way. Click on the tab **Settings**.

| Bisnode                                     | Credit reports Client: Nordiskt testkonto Finland User: Erja Fasta Customer code: SOL4F30                                                 |
|---------------------------------------------|----------------------------------------------------------------------------------------------------|
| SEARCH<br>Company Consumer                  | Messages Settings                                                                                                    |
| Name / Regno. / D&B D-U-N-S® Nr.            | SETTINGS<br>Here you can change your settings. Remember to save your changes.                                                             |
| Postal code                                 | Start tab     Company        Default report size for Company     No default report size                                                   |
| Town Phone no.                              | Default country Reports Company Finland  Default report size forConsumer No default report size  Default country Reports Consumer Finland |
| Legal form                                  | Save settings                                                                                                    |
| All<br>I search for companies in<br>Finland |                                                                                                    |
| Search Clear                                |                                                                                                    |

#### **Choosing Defaults Settings**

Choose whether you want to have **Company** or **Consumer** search as your default setting. If you mainly browse private persons, choose **Consumer**.

#### **Choosing your Default Report**

You can set the **Standard Report** as your default report, and you will get that very report when browsing. In the view **Report** you can always choose also another alternative among the reports.

#### **Choosing the Default Country**

You can choose one single or all the countries as default for your browsing. Make your settings for both searches: company and consumer. Remember to save your settings!

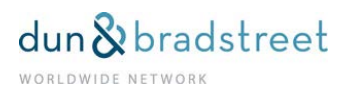

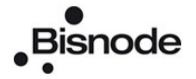

# Change customer code

| Bisnode | Setting                                                                                                    | Change customer code   Change pass<br>Client: Nordiskt testkonto Finland Us                                          | word   Manual   Contact   FAQ   Log out<br>er: Erja Fasta Customer code: SOL4F30                                |
|---------|----------------------------------------------------------------------------------------------------|----------------------------------------------------------------------------------------------------|----------------------------------------------------------------------------------------------------|
|         | ACTIVE PRODUCTS<br>Credit reports<br>Get daily updated information on<br>companies and private persons<br>in the Nordic countries. | Decision Support<br>Make consistent credit decisions<br>on companies and private<br>persons in the Nordic countries. | Nordic Business Key<br>Find new customers and target<br>groups in the Nordic countries.                         |
|         | Nordic Business Monitor<br>Monitor your business contacts<br>continously                                                           | International Credit Reports<br>Get global information on<br>companies from the D&B web<br>portal DBAI.              | Rating logo<br>Get a Rating logo for your<br>website. It shows the daily<br>updated rating for your<br>company. |
| NEWS    | READ MORE ABOUT OUR OTHER PROD                                                                                                    | NUCTS                                                                                                    |                                                                                                    |

If the user has the rights to more than one (eg. A subsidiary or parent company) credit information accounts or Nordic Business Monitor service, on the top of the page is a **Change customer code** menu.

| Bisnode      | Client<br>Administrator<br>Change customer code | Nordiskt testkonto Finland<br>Erja Fasta<br>9 SOL4F30 | Back to start page   Change password   Log out |
|--------------|-------------------------------------------------|-------------------------------------------------------|------------------------------------------------|
| Change custo | omer code                                       | SOL4F30 - Nordiskt testkonto Fin                      | an                                             |

Select from the drop-down menu the desired company and press **Execute**, after that you can use credit report account and monitoring account of this company.

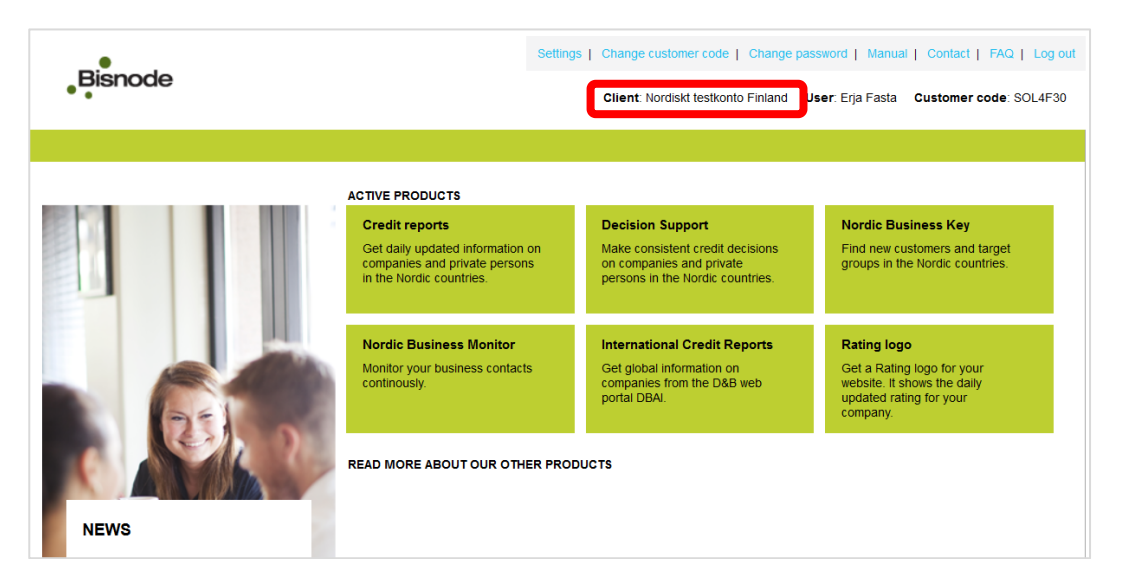

The Client field shows you the name of a company which account is active at the moment.

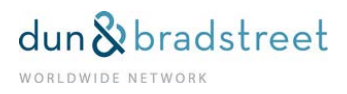

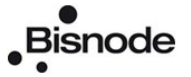

# Copy to the Party targeted in Swedish and Norwegian Reports

When you use credit information on Swedish and Norwegian private persons, business names, partnership firms or limited partnership companies, in certain cases it is Bisnode's obligation – according to the Swedish and Norwegian legislation – to send information on who has ordered in- formation and which information has been delivered. This piece of information, a copy of credit in- formation, will be sent to the party the credit information relates to.

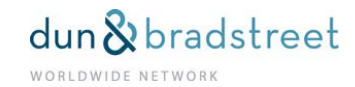

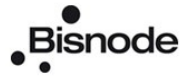

# Nordic Credit Information Reports, Search

A search targeted to a company or a private consumer operates similarly under sections **Credit Report** and **Decision Support**. Click on the start page on **Credit Report** when browsing for company or consumer reports. Click on the start page on **Decision Support** when you are using our decision support services. You can move in the service through links; the operation **Back** of the browser is not active.

| Bisnode | S                                                                                                    | ettings   Change customer code   Change pas<br>Client: Nordiskt testkonto Finland U                                 | sword   Manual   Contact   FAQ   Log out<br>ser: Erja Fasta Customer code: SOL4F30                              |
|---------|----------------------------------------------------------------------------------------------------|----------------------------------------------------------------------------------------------------|----------------------------------------------------------------------------------------------------|
|         | ACTIVE PRODUCTS<br>Credit reports<br>Get daily updated information on<br>companies and private persons<br>in the Nordic countries. | Decision Support<br>Make consistent credit decisions<br>on companies and prvate<br>persons in the Nordic countries. | Nordic Business Key<br>Find new customers and target<br>groups in the Nordic countries.                         |
|         | Nordic Business Monitor<br>Monitor your business contacts<br>continously.                                                          | International Credit Reports<br>Get global information on<br>companies from the D&B web<br>portal DBAI.             | Rating logo<br>Get a Rating logo for your<br>website. It shows the daily<br>updated rating for your<br>company. |
| NEWS    | READ MORE ABOUT OUR OTHER                                                                                                    | PRODUCTS                                                                                                    |                                                                                                    |

#### **Credit reports**

By the help of our services you will easily find credit information on Nordic companies as well as information on consumers in Finland, Sweden and Norway.

#### International Credit Reports

When you need credit information outside the Nordic countries.

| • .                                         |                   | Manual   Contact   FAQ   Log out   To Start page                           |
|---------------------------------------------|-------------------|----------------------------------------------------------------------------|
| Bisnode                                     | Credit reports    | Client: Nordiskt testkonto Finland User: Erja Fasta Customer code: SOL4F30 |
| SEARCH<br>Company Consumer                  | Messages Settings |                                                                            |
| Name / Regno. / D&B D-U-N-S® Nr.            |                   |                                                                            |
| Address                                     |                   |                                                                            |
| Postal code                                 |                   |                                                                            |
| Town                                        |                   |                                                                            |
| Phone no.                                   |                   |                                                                            |
| Legal form                                  |                   |                                                                            |
| All<br>I search for companies in<br>Finland |                   |                                                                            |
| Search Clear                                |                   |                                                                            |
|                                             |                   |                                                                            |

Now you are logged into the service.

#### **Company Search**

You can browse for a company by name, local ID (with or without a hyphen) or D-U-N-S number. Address, postal code, locality and phone number can also be used as search criteria.

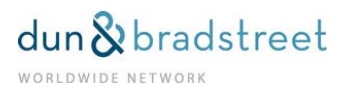

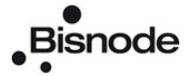

Narrow your Focus by Company Form or Branch Office You can browse on company form; choose in the drop-down list: All, limited company, sole proprietorships, partnerships.

| •                                    |                   | Manual   Contact   FAQ   Log out   To Start page                           |
|--------------------------------------|-------------------|----------------------------------------------------------------------------|
| Bisnode                              | Credit reports    | Client: Nordiskt testkonto Finland User: Erja Fasta Customer code: SOL4F30 |
| SEARCH                               |                   |                                                                            |
| Company Consumer                     | Messages Settings |                                                                            |
| Name / Regno. / D&B D-U-N-S® Nr.     |                   |                                                                            |
|                                      |                   |                                                                            |
| Address                              |                   |                                                                            |
| Postal code                          |                   |                                                                            |
|                                      |                   |                                                                            |
| Town                                 |                   |                                                                            |
| Phone no.                            |                   |                                                                            |
|                                      |                   |                                                                            |
| Include branches                     |                   |                                                                            |
| Legal form                           |                   |                                                                            |
| All                                  |                   |                                                                            |
| Sole proprietorships<br>Partnerships |                   |                                                                            |
| Search Clear                         |                   |                                                                            |
|                                      |                   |                                                                            |
| J                                    |                   |                                                                            |

You can include also branch offices by ticking the box **Include branches**.

Search with Country Focus You can target simultaneously all the Nordic countries or just one of them by using the drop-down menu.

| Bisnode                                                                              | Credit reports    | Manual   Contact   FAQ   Log out   To Start page<br>Client: Nordiskt testkonto Finland User: Erja Fasta Customer code: SOL4F30 |
|--------------------------------------------------------------------------------------|-------------------|----------------------------------------------------------------------------------------------------|
| SEARCH<br>Company Consumer                                                           | Messages Settings |                                                                                                    |
| Name / Regno. / D&B D-U-N-S® Nr.                                                     |                   |                                                                                                    |
| Address                                                                              |                   |                                                                                                    |
| Postal code                                                                          |                   |                                                                                                    |
| Town                                                                                 |                   |                                                                                                    |
| Phone no.                                                                            |                   |                                                                                                    |
| Include branches                                                                     |                   |                                                                                                    |
| Legal form<br>All ▼                                                                  |                   |                                                                                                    |
| I search for companies in<br>All countries<br>Sweden<br>Denmark<br>Finland<br>Norway |                   |                                                                                                    |

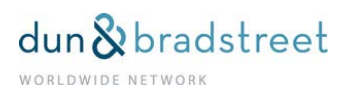

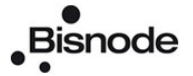

#### Hit List

The hit list displays all the companies related to your search criteria. Max. 20 hits will be displayed per page. You can browse the list using arrow keys.

The hit list displays the company name, domicile, company ID and information on establishment type. If you target your search to all countries, you will see one of the country codes: SE, DK, FI or NO after the company domicile.

| •                               |                                  | Manual   Contact   FAQ   Log out   To Start page |                       |              |                 |
|---------------------------------|----------------------------------|--------------------------------------------------|-----------------------|--------------|-----------------|
| Bisnode                         | Credit reports                   | Client: Nordiskt testkonto F                     | Finland User: Erja Fa | asta Custome | r code: SOL4F30 |
| SEARCH                          | SEARCH RESULT : 14 hits          |                                                  |                       |              |                 |
| Company Consumer                | Hit List Settings                |                                                  |                       |              |                 |
| Jame / Regno / D&B D-I LN-S® Nr |                                  |                                                  |                       |              | ◀ ◀ 1 - 14 ▶ )  |
| estar                           | NAME                             | TOWN                                             | REGNR.                | HQ/BRANCH    | MONITOR         |
| ddress                          | TESTAROSSA OY                    | HELSINKI (FI)                                    | 0110132-1             | HQ           | Monitor         |
|                                 | TESTARROSA 1985 SIMCAV           | (FI)                                             | 1972182-8             | HQ           | Monitor         |
| ostal code                      | TESTARI OY                       | SUOMUSJÄRVI (FI)                                 | 0606228-8             | HQ           | Monitor         |
| awn                             | TESTAROLI DA                     | RÂDAL (NO)                                       | 992 786 809           | HQ           |                 |
| JWIT                            | KB TESTAREN 3                    | SÄRÖ (SE)                                        | 916839-2513           | HQ           |                 |
| hone no.                        | TESTAROSSA VINCENZO PALERMO      | OSLO (NO)                                        | 951 055 107           | HQ           |                 |
|                                 | VI TESTAR AB                     | SOLNA (SE)                                       | 556101-0116           | HQ           |                 |
| Include branches                | IDE'TESTARNA                     | GLOMMERSTRÄSK (SE)                               | 898801-1865           | HQ           |                 |
|                                 | CATARINA TESTART-REPORTAGE       | ONSALA (SE)                                      | 420415-9323           | HQ           |                 |
| eganom 🔻                        | OTIS TESTARBY ÅKER-I             | SOLNA (SE)                                       | 030230-1619           | HQ           |                 |
| search for companies in         | FÖRETAG OKÄND TESTAR AB          | SOLNA (SE)                                       | 556104-0105           | HQ           |                 |
| All countries V                 | ITALIAEKSPERTEN PAOLA TESTARMATA | STAVANGER (NO)                                   | 990 245 797           | HQ           |                 |
|                                 | N-TRADING OY                     | SALO (FI)                                        | 0678288-3             | HQ           | Monitor         |
|                                 |                                  |                                                  |                       |              |                 |

Choose the desired company on the list by clicking on its name.

#### **Company Information**

#### Report Alternatives – Report Language – Your Reference – Mandatory

Now a page with **Company information** will be displayed. According to your search, you can see the name of the company, contact information, company ID, DUNS<sup>®</sup> number and the available annual report "YYYYMM". You can choose the desired report alternative by ticking the circle in front of alternatives: Standard, Medium, Rating and also Ability to pay / Manner of Payment as well as scanned annual reports and Trade Register Certificate PDF.

If your search criteria resulted in only one company, you will be moved directly to the **Company Information** page. You can choose the language in the drop-down menu **Report language**. Free text can be entered into the **Reference** box. This text will be seen on the top of the report and in the invoice.

If you take a report on behalf of someone else, please, write the name of the mandatory in the box **On behalf of**. This information will be passed to the target – in case a copy shall be sent to him / her / it (concerns reports on private consumers and partnerships in Sweden and Norway).

| •                                         |                                                                                                    | M                                                  | Manual   Contact   FAQ   Log out   To Start page |  |  |  |
|-------------------------------------------|----------------------------------------------------------------------------------------------------|----------------------------------------------------|--------------------------------------------------|--|--|--|
| Bisnode                                   | Credit reports                                                                                                | Client: Nordiskt testkonto Finland                 | User: Erja Fasta Customer code: SOL4F30          |  |  |  |
| SEARCH                                    | SEARCH RESULT: 1 hit » Testiyritys Suomalainen                                                                | Oy                                                 |                                                  |  |  |  |
| Company Consumer                          | Hit List Company information Settings                                                                         |                                                    |                                                  |  |  |  |
| Name / Regno, / D&B D-U-N-S® Nr.          |                                                                                                    |                                                    |                                                  |  |  |  |
| testi                                     | 2015-03-03 14:45                                                                                              |                                                    | Monitor                                          |  |  |  |
| Address                                   | TESTIVRITYS SUOMALAINEN C                                                                                     | Y                                                  |                                                  |  |  |  |
| Postal code                               | POSTAL ADDRESS: LUMIKATU 10, 99990 NUORGAI<br>Y-TUNNUS, 0000000-6. D&B D-U-N-S® NR. 65-20                     | и, FINLAND<br>0-7816 ANNUAL REPORT 201310          |                                                  |  |  |  |
| Town                                      |                                                                                                    |                                                    |                                                  |  |  |  |
| Phone no.                                 | Standard                                                                                                    | annual reports Reference                           |                                                  |  |  |  |
|                                           | © □ Rating                                                                                                    | On behalf of                                       |                                                  |  |  |  |
| Include branches                          |                                                                                                    | Depart leaguage                                    |                                                  |  |  |  |
| Legal form<br>All                         |                                                                                                    | English •                                          |                                                  |  |  |  |
| I search for companies in All countries 🔻 | Show re                                                                                                    | port                                               |                                                  |  |  |  |
| Search Clear                              | Reference: For own use, optional information. On beha someone else. This will be displayed on the copy to the | If of: Only to be used when ordering on b subject. | ehalf of                                         |  |  |  |

Choose the appropriate Rating report and click on **Show report**.

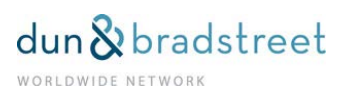

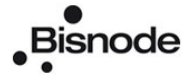

# Consumer Search

You can look for a consumer using an identity code or name. Bisnode recommends the use of personal identity code since a watertight identification is possible only that way. The order is liable for targeting the right person and also for the juridical correctness of the query under the Credit Information Act. Searching on name will result in a hit list with persons who have either payment remarks or who are in a position of responsibility in some company entered into Trade Register.

| •                                                                 |                   | Manual   Contact   FAQ   Log out   To Start page                           |
|-------------------------------------------------------------------|-------------------|----------------------------------------------------------------------------|
| Bisnode                                                           | Credit reports    | Client: Nordiskt testkonto Finland User: Erja Fasta Customer code: SOL4F30 |
| SEARCH                                                            |                   |                                                                            |
| Company Consumer                                                  | Messages Settings |                                                                            |
| I search for a person in<br>Finland 🔻                             |                   |                                                                            |
| Name or Social security number<br>(use * for partial name search) |                   |                                                                            |
| Search Clear                                                      |                   |                                                                            |

#### Hit List

The hit list will display all the persons corresponding to you search criteria. Max. 20 hits will be displayed per page. You can browse the list using arrow keys.

The hit list contains following entries: name, domicile and date of birth.

| Bisnode                         | Credit reports        | Manual   Contact   FAQ   Log out   To Start page<br>Client: Nordiskt testkonto Finland User: Erja Fasta Customer code: SOL4F30 |
|---------------------------------|-----------------------|----------------------------------------------------------------------------------------------------|
| SEARCH                          | SEARCH RESULT: 2 hits |                                                                                                    |
| Company Consumer                | Hit list Settings     |                                                                                                    |
|                                 |                       | K∢ 1-2 ≯                                                                                                    |
| Finland                         | NAME                  | MUNICIPALITY BIRTH DATE                                                                                                    |
| Name or Costal accurity number  | TUULISPÄÄ KANERVA     | 160162                                                                                                    |
| (use * for partial name search) | TUULISPÄÄ SINNA       | 290574                                                                                                    |
| Search Clear                    |                       | K∢ 1-2 ≯                                                                                                    |
|                                 |                       |                                                                                                    |

Choose on the list the person who's information you wish to see by clicking on his / hers name.

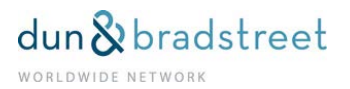

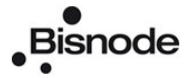

#### **Consumer Information**

#### Report Alternatives - Report Language - Reference - Mandatory

The page **Consumer Information** will be displayed and according to your search, you can see the name of the consumer and his / her date of birth.

You can choose the suitable one from the report alternatives by ticking the circle in front of the available options. If the search result is only one consumer, you will directly be moved to the page **Consumer Information**.

The language for the report can be chosen in the drop-down menu.

Choosing a code for reason is mandatory according to the Credit Information Act.

You can enter free text in the field **Reference**. This text will be seen on the top of the report and in the invoice.

If you take a report on behalf of someone else, please, write the name of the mandatory in the box **On behalf of**. This information will be passed to the target – in case a copy shall be sent to him / her / it (concerns reports on private consumers and partnerships in Sweden and Norway).

Choose by ticking the appropriate Rating report and click on Show.

If you are using a service for which sending a copy to the report target is required under the local (Swedish and Norwegian) legislation, you will see a text explaining this issue in the lower part of the order page.

Choose by ticking the appropriate report version and click on **Show**.

| Bisnode                                                                                                    | Credit reports                                                                                                    | Manual         Contact         FAQ         Log out         To Start page           Client: Nordiskt testkonto Finland         User: Erja Fasta         Customer code: SOL4F30 |
|----------------------------------------------------------------------------------------------------|----------------------------------------------------------------------------------------------------|----------------------------------------------------------------------------------------------------|
| SEARCH                                                                                                    | SEARCH RESULT: 2 hits                                                                                                    |                                                                                                    |
| Company Consumer                                                                                                    | Hit list Consumer information Settings                                                                                                    |                                                                                                    |
| I search for a person in       Finland       Name or Social security number<br>(use * for partial name search)<br>tuulispää       Search       Clear | Consumer Information County County C | I62 Reference Use according to credit act paragraph 19 Report language English v                                                                                              |

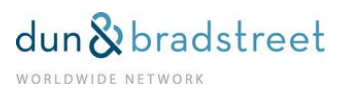

# Placing an Order

#### **Company Information**

When you click on **Show report**, the chosen report will be seen on the screen.

| Bisnode                                                    | Manual   Contact   FAQ   Log out   To Start page           Credit reports         Client: Nordiskt testkonto Finland         User: Erja Fasta         Customer code: SOL4F30                                                                                                    |
|------------------------------------------------------------|----------------------------------------------------------------------------------------------------|
| SEARCH                                                     | SEARCH RESULT: 1 hit » Testiyritys Suomalainen Oy                                                                                                    |
| Company Consumer                                           | Hit List Company information Settings                                                                                                    |
| Name / Regno. / D&B D-U-N-S® Nr.<br>testiyritys<br>Address | 2015-03-04 07:05 Monitor TESTIYRITYS SUOMALAINEN OY                                                                                                    |
| Postal code                                                | POSTAL ADDRESS: LUMIKATU 10, 99990 NUORGAM, FINLAND<br>Y-TUNNUS. 0000000-6 D&B D-U-N-S® NR. 65-200-7816 ANNUAL REPORT 201310                                                                                                    |
| Town Phone no. Include branches Legal form                 | REPORTS AVAILABLE       Image: Englished in the second annual reports in the second annual reports in the second annual report in the second annual reports in the second annual re |
| All                                                        | Show report                                                                                                    |
| Search Clear                                               | reteremet. For own use, opportain mormation. On behain or, Only to be used when ordering on behair of<br>someone else. This will be displayed on the copy to the subject.                                                                                                    |

Scroll the Text, Go to Rating Criteria, Change Report Type You can scroll the report text up and down or click on the question mark after the heading Part Judgment. Then you will be moved to a page explaining in a detailed way the credit rating basis. (Pages in Sweden)

If you want to have another report, open the drop-down list **Order other reports** to the upper right.

| Bis               | node              | Cre                         | Credit reports                                                 |                                                            |                            | Manual   Contact   FAQ   Log out   To Start Client: Nordiskt testkonto Finland User: Erja Fasta Customer code: SOL4 |           |               |                   | age<br>30 |
|-------------------|-------------------|-----------------------------|----------------------------------------------------------------|------------------------------------------------------------|----------------------------|----------------------------------------------------------------------------------------------------|-----------|---------------|-------------------|-----------|
| SEARCH            |                   | SEARCH                      | RESULT: 1 hit » Testiyi                                        | ritys Suomalainen O                                        | y                          |                                                                                                    |           |               |                   |           |
| Company           | Consumer          | Hit List                    | Company information                                            | Settings                                                   |                            |                                                                                                    | 5         | Search in the | report            |           |
| Name / Regn       |                   | Stand                       | ard                                                            |                                                            |                            |                                                                                                    |           | Orde          | er other reports  | •         |
| testiyritys       | 10.7 Dab D-0-14-0 | 2015-03-0                   | 4 07:07                                                        | Show a                                                     | II tables in short         | Show all table                                                                                                    | s in full | Monitor       | Print/Save as PDF |           |
| Postal code       |                   | TEST<br>POSTAL<br>Y-TUNNI   | IYRITYS SUOM<br>ADDRESS: LUMIKATU 10,<br>JS. 0000000-6 D&B D-U | ALAINEN OY<br>99990 NUORGAM,<br>I <b>-N-S® NR.</b> 65-200- | FINLAND<br>7816 ANNUAL REI | PORT 201310                                                                                                    |           |               |                   |           |
| Phone no.         | branches          | A Cre                       | ditworthy Lin                                                  | nit 50 kEUR                                                |                            |                                                                                                    |           |               | E                 | •         |
| Legal form<br>All | ▼                 | Share<br>Finance<br>Ability | n./Managem.<br>e<br>to pay                                     | · · · ·                                                    | · · · · ·                  |                                                                                                    | ,         |               | · · · · · ·       |           |
| Finland Search    | ▼<br>Clear        | Ability                     | to pay<br>HISTORY                                              |                                                            |                            |                                                                                                    |           |               |                   |           |
|                   |                   | Date                        |                                                                | Rating                                                     | 3                          |                                                                                                    |           |               | u                 | imit      |
|                   |                   | 2013-02                     | 07                                                             | AA                                                         |                            |                                                                                                    |           |               |                   | 90        |
|                   |                   | 2013-01                     | -28                                                            | AA                                                         |                            |                                                                                                    |           |               |                   | 170       |
|                   |                   | 2013-01                     | -25                                                            | А                                                          |                            |                                                                                                    |           |               |                   | 110       |
|                   |                   | 2013-01                     | 17                                                             | AA                                                         |                            |                                                                                                    |           |               |                   | 40        |
|                   |                   | 2013-01                     | -16                                                            | AA                                                         |                            |                                                                                                    |           |               |                   | 20        |

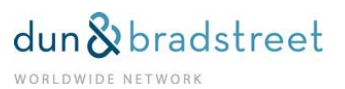

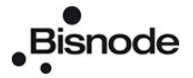

## To the Report Beginning

You can move to the beginning of the report by clicking on the arrow **Up** to the left at the bottom.

| History/Operation         |            |
|---------------------------|------------|
| l egal form               |            |
| Date of registration      | 1991-01-03 |
| Current name registered   |            |
| Previous name             |            |
| Corporate domicile        | Utsjoki    |
| Registered share capital  | 2 000 EUR  |
| Tax clearance certificate | No         |
| Registered as employer    | No         |
| Registered for MVA        | No         |
| Number of employees       | 50 - 99    |
| Importing                 | Yes        |
| Exporting                 | Yes        |
| NACE-code                 |            |
| t UP                      |            |

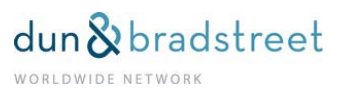

# **Company Report Content**

#### Rating, Rating Criteria

Depending on the report type the information content varies but mainly you will always get the credit classification i.e. Rating information and a credit recommendation (Limit). The criteria for Rating are presented as arrow – the longer the arrow the better the value. If you keep the cursor over any arrow, you will see a written evaluation (e.g. well established, neutral, satisfactory etc.).

| Bis                              | snode                   | Credit re                                    | Credit reports    |             |                          | Manual   Contact   FAQ   Log out   To Start pa<br>Client: Nordiskt testkonto Finland User: Erja Fasta Customer code: SOL4F34 |                |                   |
|----------------------------------|-------------------------|----------------------------------------------|-------------------|-------------|--------------------------|----------------------------------------------------------------------------------------------------|----------------|-------------------|
| SEARCH                           |                         | SEARCH RESU                                  | LT:1 hit » Testiy | ritys Suoma | alainen Oy               |                                                                                                    |                |                   |
| Company                          | Consumer                | Hit List Com                                 | oany information  | Settings    | <b>;</b>                 |                                                                                                    | Search in th   | e report          |
| Name / Reg                       | no / D&B D-I I-N-S@ Nr  | 🕒 Standard                                   |                   |             |                          |                                                                                                    | Or             | der other reports |
| testiyritys                      | 10.7 Dab D-0-14-36 141. | 2015-03-04 07:07                             |                   |             | Show all tables in short | Show all tables in                                                                                                    | n full Monitor | Print/Save as PDF |
| Town                             |                         | A Creditwor                                  | thy Lin           | J-N-S® NR.  | 65-200-7816 ANNUAL REF   | PORT 201310                                                                                                    |                | ٥                 |
| Phone no. Include Legal form All | branches                | PART JUDGEM<br>History/Opera<br>Shareh./Mana | ENTS E            | 1           | 1                        | :<br>:                                                                                                    |                |                   |
| I search for<br>Finland          | companies in<br>▼       | Finance<br>Ability to pay                    | _                 | 1           | 1 I                      | 1<br>1                                                                                                    |                |                   |

#### Summary

| Summary             |            |                                     |      |  |
|---------------------|------------|-------------------------------------|------|--|
| Current Rating      | A          | Turnover (kEUR)                     | 216  |  |
| Limit (kEUR)        | 50         | Result after financial items (kEUR) | 10   |  |
| Current Paydex      |            | Net income (kEUR)                   | 8    |  |
| Remarks on payments | NO NO      | Net worth (kEUR)                    | 65   |  |
| Registry year       | 1991-01-03 | Total assets (kEUR)                 | 100  |  |
| Legal form          | No         | Quick ratio                         | 0.8  |  |
| Fiscal year         | 201310     | Equity ratio %                      | 63.7 |  |

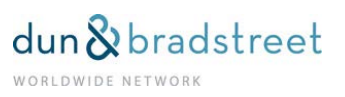

#### **Rating History**

After the Rating criteria the Rating history / Operation, presenting the developments of the company's Rating, will be displayed. Below this section there is a link **Show / Hide more history** which allows you to widen the view. In the basic view you will see max. five rows.

When you click on the link for a second time, the original view will be seen again.

| RATING HISTORY |        |       |
|----------------|--------|-------|
| Date           | Rating | Limit |
| 2013-02-07     | AA     | 90    |
| 2013-01-28     | AA     | 170   |
| 2013-01-25     | Α      | 110   |
| 2013-01-17     | AA     | 40    |
| 2013-01-16     | AA     | 20    |
|                |        |       |

Show/hide more history

#### Show all Tables in short / in full

In the upper part of the company report you can see 2 buttons: **Show all tables in short** and **Show all tables in full**. By choosing one of them the report will be displayed in the desired extent.

| Bisnode                              | Credit reports                                                                                                    | Client: Nordiskt         | Manual   Conta<br>testkonto Finland User: Erja F | ct   FAQ   Log out   To Start page |  |  |
|--------------------------------------|----------------------------------------------------------------------------------------------------|--------------------------|--------------------------------------------------|------------------------------------|--|--|
| SEARCH                               | SEARCH RESULT: 1 hit » Testiy                                                                                                    | ritys Suomalainen Oy     |                                                  |                                    |  |  |
| Company Consumer                     | Hit List Company information                                                                                                    | Settings                 | Sea                                              | rch in the report                  |  |  |
| Name / Regno / D&B D U N S@ Nr       | 요 Standard                                                                                                    |                          |                                                  | Order other reports                |  |  |
| testiyritys                          | 2015-03-04 07:07                                                                                                    | Show all tables in short | Show all tables in full                          | Monitor Print/Save as PDF          |  |  |
| Postal code<br>Town                  | TESTIYRITYS SUOMALAINEN OY           Postal code         Postal ADDRESS: LUMIKATU 10, 99990 NUORGAM, FINLAND           Y-TUNNUS, 0000000-5         D&B D-U-N-S® NR. 65-200-7816           Town         A conditionation |                          |                                                  |                                    |  |  |
| Phone no.                            | PART JUDGEMENTS                                                                                                    |                          |                                                  |                                    |  |  |
| All                                  | Shareh./Managem.                                                                                                    |                          |                                                  |                                    |  |  |
| I search for companies in<br>Finland | Finance                                                                                                    |                          |                                                  | -, , ,                             |  |  |
| Search Clear                         | RATING HISTORY                                                                                                    | î l                      |                                                  |                                    |  |  |

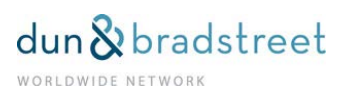

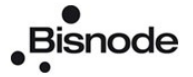

### **History / Operation**

This section shows company basic information, a.o. company ID and field of activity.

| History/Operation         |            |
|---------------------------|------------|
|                           |            |
| Legal form                |            |
| Date of registration      | 1991-01-03 |
| Current name registered   |            |
| Previous name             |            |
| Corporate domicile        | Utsjoki    |
| Registered share capital  | 2 000 EUR  |
| Tax clearance certificate | No         |
| Registered as employer    | No         |
| Registered for MVA        | No         |
| Number of employees       | 50 - 99    |
| Importing                 | Yes        |
| Exporting                 | Yes        |
| NACE-code                 |            |
| t UP                      |            |

#### Shareholders / Management

This report contains the eventual parent company and subsidiaries. All the company names in blue are links, and by clicking on them you will get a report on the parent company and subsidiary.

The section **Board Member Information** contains key persons according to the Trade Register, a clause on underwriting and eventual payment defaults = Credit history on responsible persons (of key persons) and their additional business engagements (Standard Report).

| Shareh./Managem.                                                                                                    |                                                                                                    |                                |
|----------------------------------------------------------------------------------------------------|----------------------------------------------------------------------------------------------------|--------------------------------|
|                                                                                                    |                                                                                                    |                                |
| GROUP INFORMATION                                                                                                    |                                                                                                    |                                |
| none registered                                                                                                    |                                                                                                    |                                |
| BOARD MEMBER INFORMATION                                                                                                    | l                                                                                                    |                                |
| Name                                                                                                    | Social security number                                                                                                    | Function                       |
| Tuulispää Kanerva                                                                                                    | 160162                                                                                                    | Chairman                       |
| Lepistö Tobias Kullervo                                                                                                    | 160264                                                                                                    | Board member                   |
| Tuulispää Sinna                                                                                                    | 290574                                                                                                    | Board member                   |
| Tuulispää Sinna                                                                                                    | 290574                                                                                                    | Managing director              |
| SIGNATURE/COMMENTS<br>The board jointly                                                                                                    |                                                                                                    |                                |
| CREDIT HISTORY ON RESPONSI                                                                                                    | BLE PERSONS                                                                                                    |                                |
| Tuulispää Kanerva                                                                                                    | 160162                                                                                                    |                                |
| Date                                                                                                    |                                                                                                    | Amount in EUR                  |
| Date                                                                                                    |                                                                                                    |                                |
| 2014-10-23                                                                                                    | Decision in claim                                                                                                    | 253                            |
| 2014-10-23<br>2014-10-20                                                                                                    | Decision in claim<br>Execution (limited)                                                                                                    | 253                            |
| 2014-10-23<br>2014-10-20<br>2014-10-08                                                                                                    | Decision in claim<br>Execution (limited)<br>Bankruptcy petition cancelled                                                                                                    | 253<br>552                     |
| 2014-10-23<br>2014-10-20<br>2014-10-08<br>2014-10-01                                                                                                    | Decision in claim<br>Execution (limited)<br>Bankruptcy petition cancelled<br>Creditor's bankruptcy petition                                                                   | 253<br>552                     |
| 2014-10-23<br>2014-10-20<br>2014-10-08<br>2014-10-01<br>2014-09-18                                                                                             | Decision in claim<br>Execution (limited)<br>Bankruptcy petition cancelled<br>Creditor's bankruptcy petition<br>Part payment inhibited                                         | 253<br>562                     |
| 2014-10-23<br>2014-10-20<br>2014-10-08<br>2014-10-01<br>2014-09-18<br>Show/hide                                                                                | Decision in claim<br>Execution (limited)<br>Bankruptcy petition cancelled<br>Creditor's bankruptcy petition<br>Part payment inhibited                                         | 253<br>552                     |
| 2014-10-23<br>2014-10-20<br>2014-10-08<br>2014-10-01<br>2014-09-18<br>Show/hide<br>BUSINESS ASSIGNMENTS INFOR                                                  | Decision in claim<br>Execution (limited)<br>Bankruptcy petition cancelled<br>Creditor's bankruptcy petition<br>Part payment inhibited                                         | 253<br>552                     |
| 2014-10-23<br>2014-10-20<br>2014-10-08<br>2014-10-01<br>2014-09-18<br>Show/hide<br>BUSINESS ASSIGNMENTS INFOR<br>Tuulispää Kanerva                             | Decision in claim Execution (limited) Bankruptcy petition cancelled Creditor's bankruptcy petition Part payment inhibited RMATION 160162                                      | 253<br>552                     |
| 2014-10-23<br>2014-10-20<br>2014-10-08<br>2014-10-01<br>2014-09-18<br>Show/hide<br>BUSINESS ASSIGNMENTS INFOR<br>Tuulispää Kanerva<br>Function                 | Decision in claim Execution (limited) Bankruptcy petition cancelled Creditor's bankruptcy petition Part payment inhibited RMATION 160162 Company name                         | 253<br>562<br>D&B D-U-N-S® Nr. |
| 2014-10-23<br>2014-10-20<br>2014-10-08<br>2014-10-01<br>2014-09-18<br>Show/hide<br>BUSINESS ASSIGNMENTS INFOR<br>Tuulispää Kanerva<br>Function<br>Board member | Decision in claim Execution (limited) Bankruptcy petition cancelled Creditor's bankruptcy petition Part payment inhibited RMATION 160162 Company name TESTBALTIC AS (ESTONIA) | 253<br>562<br>D&B D-U-N-S® Nr. |
| 2014-10-23<br>2014-10-20<br>2014-10-08<br>2014-10-01<br>2014-09-18<br>Show/hide<br>BUSINESS ASSIGNMENTS INFOR<br>Tuulispää Kanerva<br>Function<br>Board member | Decision in claim Execution (limited) Bankruptcy petition cancelled Creditor's bankruptcy petition Part payment inhibited RMATION 160162 Company name TESTBALTIC AS (ESTONIA) | 253<br>562<br>D&B D-U-N-S® Nr. |

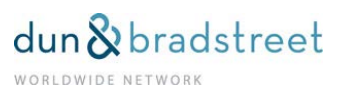

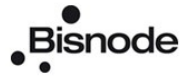

#### Finance

In the section Finance, depending on which report type has been chosen, information content will vary and some parts might not exist at all. The most comprehensive Standard report lists several essential key ratios and median figures for the branch in order to make comparing easier. In addition you will find profit and loss account as well as a balance sheet.

| KEY FIGURES                     |          |              |        |         |        |          |          |
|---------------------------------|----------|--------------|--------|---------|--------|----------|----------|
| Fiscal year                     | 20131031 | Area average | 2013   | 0630 20 | 130228 | 20121231 | 20111231 |
| Period's length                 | 12       |              |        | 12      | 12     | 12       | 12       |
| Turnover kEUR                   | 216      |              | 4      | 446     | 81     | 176      | 778      |
| Number of employees             | 0        |              |        | 44      | 0      | 0        | (        |
| Net worth kEUR                  | 65       |              |        | 956     | 5      | 104      | 48       |
| Total assets kEUR               | 100      |              | 1      | 905     | 28     | 127      | 147      |
| Equity ratio %                  | 63.7     | 0.0          |        | 81.3    | 32.7   | 68.0     | 68.0     |
| Quick ratio                     | 0.8      | 0.0          |        | 36.7    | 1.4    | 3.8      | 3.8      |
| Current ratio                   | 1.6      | 0.0          |        | 36.7    | 1.4    | 1.5      | 1.5      |
| Return on total assets %        | 10.8     | 0.0          |        | 32.8    | 21.8   | 15.8     | 15.8     |
| Return on equity %              | 12.3     | 0.0          |        | 3.8     | 47.9   | 26.1     | 26.1     |
| Days of payables                | 59.0     | 0.0          |        | 0.0     | 0.0    | 28.0     | 28.0     |
| Days of receivable              | 30.0     | 0.0          |        | 0.0     | 26.0   | 56.0     | 56.0     |
| Gearing %                       | 30.0     | 0.0          |        | 0.0     | 60.0   | -40.0    | -40.0    |
| Annual result margin %          | 3.7      | 0.0          |        | 2.3     | 3.0    | 7.6      | 7.6      |
| Return on investments %         | 12.1     | 0.0          |        | 33.1    | 30.8   | 32.2     | 32.2     |
| Liability ratio                 | 17.1     | 0.0          |        | 13.6    | 12.7   | 13.7     | 13.7     |
| ANNUAL REPORT                   |          |              |        |         |        |          |          |
| INCOME STATEMENT amount in KEUR |          |              |        |         |        |          |          |
| Fiscal year                     |          |              | 201310 | 201306  | 201302 | 201212   | 201112   |
| Period's length                 |          |              | 12     | 12      | 12     | 2 12     | 12       |
| Turnover                        |          |              | 216    | 4 446   | 81     | 176      | 778      |

### The Payment section consists of following information:

- payment remarks and other public remarks
- information on eventual collection during the last year
- Paydex which reveals the real payment manners

| Ability to pay                                                                                                    | · · · · · · · · · · · · · · · · · · · |  |  |  |  |
|----------------------------------------------------------------------------------------------------|---------------------------------------|--|--|--|--|
| PAYMENT INDEX                                                                                                    |                                       |  |  |  |  |
| Date<br>Subject<br>Line of business<br>Number of invoices<br>Average after                                                                                                    | 2015-03-01<br>79<br>74<br>15<br>1     |  |  |  |  |
| Soliditet has per 2015-03-01 received information regarding 15 paid invoices, total amount 1 825 EUR.<br>See more detailed information in report Payment history »<br>Show/hide information about Payment index |                                       |  |  |  |  |
| REMARKS ON PAYMENTS none registered                                                                                                    |                                       |  |  |  |  |
| COLLECTION ACTIONS (< 1 Y                                                                                                    | EAR)                                  |  |  |  |  |
| none registered                                                                                                    |                                       |  |  |  |  |

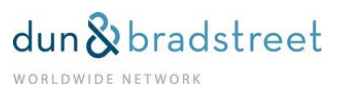

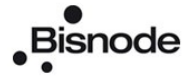

#### Word Search in Report Text

You can search for a specific word in the report, e.g. account. Write the chosen word in the box after **Search in the report** in the upper right corner and press **Enter**.

| Bisnode                         | Credit reports               | Client Nordiski                     | Manual   Co                 | contact   FAQ   Log out   To Start page |
|---------------------------------|------------------------------|-------------------------------------|-----------------------------|-----------------------------------------|
| -                               |                              | Client. Nordiski                    | testionto Finiand Oser. E   | ija Pasia Customer code: 30L4F30        |
| SEARCH                          | SEARCH RESULT: 1 hit » Tes   | stiyritys Suomalainen Oy            | <b>(</b>                    |                                         |
| Company Consumer                | Hit List Company information | on Settings                         |                             | Search in the report Legal form         |
| Name / Regno / D&B D-II-N-S@ Nr | Standard                     |                                     |                             | Order other reports 🔹                   |
| testiyritys                     | 2015-03-04 07:42             | Show all tables in short            | Show all tables in full     | Monitor Print/Save as PDF               |
| Address                         |                              |                                     |                             |                                         |
|                                 | TESTIYRITYS SUO              | MALAINEN OY                         |                             |                                         |
| Postal code                     | POSTAL ADDRESS: LUMIKATU     | 10, 99990 NUORGAM, FINLAND          |                             |                                         |
|                                 | Y-TUNNUS. 0000000-6 D&B I    | D-U-N-S® NR. 65-200-7816 ANNUAL REP | PORT 201310                 |                                         |
| Town                            |                              |                                     |                             |                                         |
|                                 | A Creditworthy I             | Limit 50 kEUR                       |                             |                                         |
| Phone no.                       |                              |                                     |                             |                                         |
|                                 |                              |                                     |                             |                                         |
| Include branches                | History/Operation            |                                     |                             |                                         |
| Legal form                      |                              |                                     |                             | 1                                       |
| All                             | Shareh./Managem.             | 1                                   |                             | 1                                       |
| I search for companies in       | Finance                      |                                     | A                           |                                         |
| Finland 🔻                       | Ability to pay               |                                     |                             |                                         |
| Search Clear                    | Fundy to put                 | 1                                   | 1                           | 1                                       |
| ocarcin orda                    | RATING HISTORY               |                                     |                             |                                         |
|                                 | Date                         | Rating                              |                             | Limit                                   |
|                                 | 2013-02-07                   | AA                                  |                             | 90                                      |
|                                 | 2013-01-28                   | AA                                  |                             | 170                                     |
|                                 | 2013-01-25                   | A                                   |                             | 110                                     |
|                                 | 2013-01-17                   | AA                                  |                             | 40                                      |
|                                 | 2013-01-16                   | AA                                  |                             | 20                                      |
|                                 | Show/hide more history       |                                     |                             |                                         |
|                                 | Summary                      |                                     |                             |                                         |
|                                 |                              |                                     |                             |                                         |
|                                 | Current Rating               | A Turnov                            | er (kEUR)                   | 216                                     |
|                                 | Limit (kEUR)                 | 50 Result                           | after financial items (kEUR | ) 10                                    |
|                                 | Current Paydex               | Net inc                             | ome (kEUR)                  | 8                                       |
|                                 | Remarks on payments          | NO Net wo                           | rth (kEUR)                  | 65                                      |
|                                 |                              | Teleles                             |                             |                                         |
|                                 | Registry year 1991           | No Ouick r                          | atio                        | 0.8                                     |
|                                 | Legal form<br>Fiscal year    | No Quick r<br>201310 Equity I       | ratio %                     | 0.8<br>63.7                             |

The searched word will appear on a blue background. If you want to continue and find all the rows where this word occurs, click on the text **Search in the report** as many times as necessary.

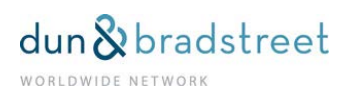

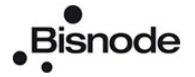

# **Consumer Report**

When you click on **Show**, you will get the chosen report on the screen.

| •                                                                                                    |                                                                         | Manual   Contact   FAQ   Log out   To Start page                                    |
|----------------------------------------------------------------------------------------------------|-------------------------------------------------------------------------|-------------------------------------------------------------------------------------|
| Bisnode                                                                                                    | Credit reports                                                          | Client: Nordiskt testkonto Finland User: Erja Fasta Customer code: SOL4F30          |
| SEARCH                                                                                                    | SEARCH RESULT: 1 hit                                                    |                                                                                     |
| Company Consumer                                                                                                    | Hit list Consumer information Settings                                  |                                                                                     |
| I search for a person in<br>Finland  Name or Social security number<br>(use * for partial name search)<br>160162-9968 Search Clear | 2015-03-04 07:47<br>SOCIAL SECURITY NUMBER: 16<br>Available information | Reference<br>Use according to credit act paragraph 19<br>Report language<br>English |

#### Scroll Text – Choose another Report Type

You can scroll the report text up and down. If you want to see another report alternative, please, choose it in the drop-down menu in the right upper corner **Other report**.

|                                                                                  |                                                                                                    | Manual   Contact   FAQ   Log out   To Start page                                                                                                    |
|----------------------------------------------------------------------------------|----------------------------------------------------------------------------------------------------|----------------------------------------------------------------------------------------------------|
| Bisnode                                                                          | Credit reports                                                                                                    | Client: Nordiskt testkonto Finland User: Erja Fasta Customer code: SOL4F30                                                                                                    |
| SEARCH                                                                           | SEARCH RESULT: 1 hit                                                                                                    |                                                                                                    |
| Company Consumer                                                                 | Hit list Consumer information Settings                                                                                                    |                                                                                                    |
|                                                                                  | 요 Consumer Report                                                                                                    | Other report                                                                                                    |
| Finland •                                                                        | 2015-03-04 07:50                                                                                                    | Print/Save PDF                                                                                                    |
| Name or Social security number<br>(use * for partial name search)<br>160162-9968 |                                                                                                    |                                                                                                    |
| Search Clear                                                                     | Social security number     160162-9968       Name     Tuulispää Kanerva       Age     53       Gender     Female       Under guardianship     No       Ban on business operations     No       Negative credit status     Yes       Business responsibilities     Yes                                                                                                    | Date     2015-03-04       Client     Nordiskt testkonto Finland       User     Erja Fasta       Reason     Applicant's approval       Customer reference                                                                                                    |
|                                                                                  | REMARKS ON PAYMENT                                                                                                    |                                                                                                    |
|                                                                                  | Total : 5     Date     Code     Description       2014-10-23     YVK     Unilateral judgement on demand for p       2014-10-20     UMS     Insolvency in limited execution procee       2014-09-10     OSP     Payment default related to one-time c       2014-09-10     LKP     Payment default related to credit card       2014-07-15     UMV     Insolvency in execution proceedings                                                                                                   | Sum (€)         Creditor/source         Note:           vayment         253         Lindoff Oy         vadings         552         Helslingin kaupunki           redit etc.         0         j etc.         0         105         Länsi-Suomen veronkanto- ja perintäyksikkö         Paid |
|                                                                                  | OTHER NEGATIVE ENTRIES IN CREDIT STATUS                                                                                                    |                                                                                                    |
|                                                                                  | Total : 7         Date         Code         Description           2014-10-08         KJS         Bankruptcy petition           2014-10-01         KHV         Bankruptcy petition           2014-08-11         UMP         Description           2009-01-09         LTK         Ban on business op           2008-10-22         HVP         Confirmation of rest           2008-06-12         HAP         Decision on debt re           2008-02-20         HAK         Debt restructuring p | dropped<br>by creditor<br>perations Expire date: 2014-01-09<br>tructuring proceedings<br>structuring proceedings<br>betition                                                                                                    |
|                                                                                  | BUSINESS ASSIGNMENTS                                                                                                    |                                                                                                    |
|                                                                                  | Yes Registration number<br>Chairman of the board 00000006                                                                                                    | Name Status Latest remark Date Sum<br>Testlyritys Suomalainen Oy                                                                                                    |

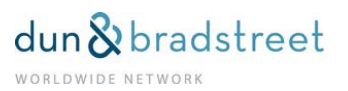

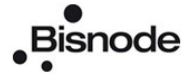

#### **Content in a Consumer Report**

The content depends on the chosen report version but usually the following information will be displayed: identification, eventual payment remarks and other official notes as well as eventual business assignments.

#### Moving to the Beginning of the Report

You can move to the beginning of the report by clicking on the arrow Up to the left at the bottom.

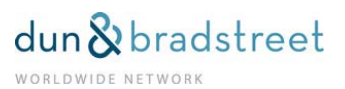

# Return

#### Returning through Links

You can return to the previous page by clicking on the tabs in the grey field above the report.

#### **Returning through the Hit List**

Click on Hit list and you will be returned to the hit list for the previous search.

# Returning through Order Selection (Company Information / Consumer Information)

By clicking on **Company information / Consumer information**, you will be moved to the order selection view for the current target. You can choose another report version for the target.

| Bisnode                                                   | Credit reports                                                                   | Client: Nordiskt                                                          | Manual   Contac<br>testkonto Finland User: Erja Fa | t   FAQ   Log out   To Start page<br>asta Customer code: SOL4F30 |
|-----------------------------------------------------------|----------------------------------------------------------------------------------|---------------------------------------------------------------------------|----------------------------------------------------|------------------------------------------------------------------|
| SEARCH                                                    | SEARCH RESULT: 1 hit » Testiy                                                    | ritys Suomalainen Oy                                                      |                                                    |                                                                  |
| Company Consumer                                          | Hit List Company information                                                     | Settings                                                                  | Sear                                               | ch in the report                                                 |
| Name / Regno / D&B D U N S@ Nr                            | 🗣 Standard                                                                       |                                                                           |                                                    | Order other reports                                              |
| testiyritys                                               | 2015-03-04 07:55                                                                 | Show all tables in short                                                  | Show all tables in full M                          | Ionitor Print/Save as PDF                                        |
| Postal code                                               | TESTIYRITYS SUOM.<br>POSTAL ADDRESS: LUMIKATU 10,<br>Y-TUNNUS. 0000000-6 D&B D-U | ALAINEN OY<br>99990 NUORGAM, FINLAND<br>J-N-S© NR. 65-200-7816 ANNUAL REF | <b>'ORT</b> 201310                                 |                                                                  |
| Phone no.                                                 | A Creditworthy Lin                                                               | nit 50 kEUR                                                               |                                                    | 8                                                                |
| Legal form<br>All<br>I search for companies in<br>Finland | History/Operation<br>Shareh./Managem.<br>Finance<br>Ability to pay               |                                                                           |                                                    |                                                                  |
| Search Clear                                              | RATING HISTORY                                                                   |                                                                           |                                                    |                                                                  |
|                                                           | Date                                                                             | Rating                                                                    |                                                    | Limit                                                            |
|                                                           | 2013-02-07                                                                       | AA                                                                        |                                                    | 90                                                               |
|                                                           | 2013-01-25                                                                       | A                                                                         |                                                    | 110                                                              |

# Printing / Saving

Credit rating reports and credit decisions can be printed or saved in PDF format. In the right upper corner there is the button **Print / Save as PDF**.

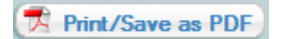

In order to be able to open, read, print or save PDF documents, you need to have Adobe Reader software installed on your computer. You can download it free of charge at <a href="http://get.adobe.com/se/reader">http://get.adobe.com/se/reader</a>

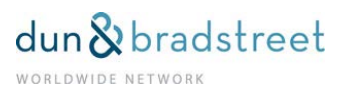

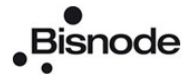

# International Credit Reports

When you need credit information outside the Nordic countries, choose International Credit Reports.

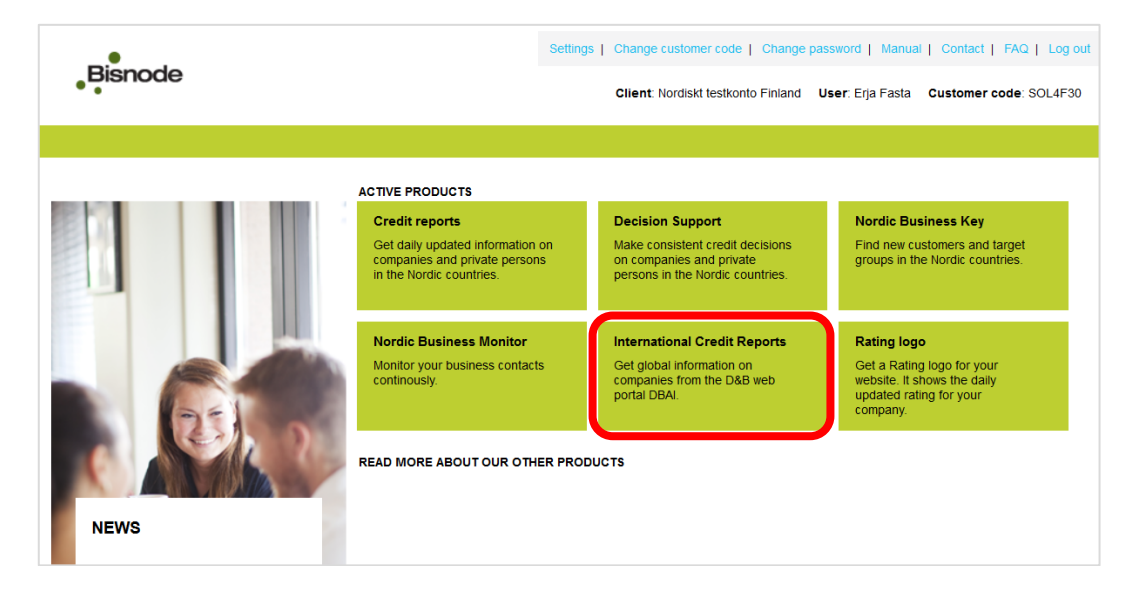

#### **First Time Registration**

When you log into our service for the first time, you must fill out the Personal Details form.

| First Time Registration         Upon completing the form below, you will gain access to D&B Access for the Internet subject to the terms and conditions of your contract*.         Please complete the form below to register immediately for this service.         Personal Details         Company Name*         Contact Name*         Contact Name*         Contact Name*         Phone No         Finand         Phone No         If you would like the same reference to be pre-populated for all future product orders, please enter this reference in the box. The contents of this field can be changed at any time.         'f you leave this box mity, you will be asked for a new reference every time you order a product         Default Reference         Please tick this box if you DO NOT want to receive your monitoring notices and investigated reports by email.         'n all cases, monitoring notices and investigated Reports in DBAI                                                                                                    | Risk and Supply Management Solutions Decide with Confidence                                                                                                    |                                         |                        |  |  |  |  |  |  |
|----------------------------------------------------------------------------------------------------|----------------------------------------------------------------------------------------------------|-----------------------------------------|------------------------|--|--|--|--|--|--|
| Upon completing the form below, you will gain access to D&B Access for the internet subject to the terms and conditions of your contract <sup>4</sup> . Please complete the form below to register immediately for this service. Personal Details Company Name * Contract Name * Contract | First Time Registration                                                                                                    |                                         |                        |  |  |  |  |  |  |
| Please complete the form below to register immediately for this service.         Personal Details         Company Name *         Contract Name *         Contract Name *         Contract Name *         Contract Name *         Phone No         Finland         Hyou would like the same reference to be pre-populated for all future product orders, please enter this reference in the box. The contents of this field can be changed at any time.         Hyou would like the same reference to be pre-populated for all future product orders, please enter this reference in the box. The contents of this field can be changed at any time.         Hyou lave this box metry you will be asked for a new reference every time you order a product         Default Reference         Please tick this box fity you DO NOT want to receive your monitoring notices and investigated reports by email.         I' all cacese, monitoring notices and investigated Reports in DBAI                                                                                                    | Jpon completing the form below, you will gain access to D&B Access for the Internet subject to the terms and conditions of your contract*.                                                                                            |                                         |                        |  |  |  |  |  |  |
| Personal Details         Company Name <sup>A</sup> Contact Name <sup>A</sup> Contact Name <sup>A</sup> Contact Name <sup>A</sup> Contract Name <sup>A</sup> Contract Name <sup>A</sup> Contract Name <sup>A</sup> Contract Name <sup>A</sup> Contract Name <sup>A</sup> Contract Name <sup>A</sup> Phone No         Fax No         If you would like the same reference to be pre-populated for all future product orders, please enter this reference in the box. The contents of this field can be changed at any time.         If you leave this box reputy, you will be asked for a new reference every time you order a product         Default Reference         Please tick this box if you DO NOT want to receive your monitoring notices and investigated reports by email.         " nall cases, monitoring notices and investigated Reports in DBAI                                                                                                    | Please complete the form below to register immediately for this service.                                                                                                    |                                         |                        |  |  |  |  |  |  |
| Company Name*     Image: Company Name*       Contact Name*     Image: Contact Name       Country*     Finland       Phone No     Image: Contact Name       Fax No     Image: Contact Name       If you would like the same reference to be pre-populated for all future product orders, please enter this reference in the box. The contents of this field can be changed at any time.       If you would like the same reference to be pre-populated for all future product orders, please enter this reference in the box. The contents of this field can be changed at any time.       If you use this box empty, you will be asked for a new reference every time you order a product       Default Reference       Please tick this box if you DNOT want to receive your monitoring notices and investigated reports by email.       I* nall cases, monitoring notices will be stored under My Notices and Investigated Reports in DBAI                                                                                                    | Personal Details                                                                                                    |                                         |                        |  |  |  |  |  |  |
| Contact Name *       Finland         Country *       Finland         Phone No       Ended         Fax No       Ended         If you would like the same reference to be pre-populated for all future product orders, please enter this reference in the box. The contents of this field can be changed at any time.         If you would like the same reference to be pre-populated for all future product orders, please enter this reference in the box. The contents of this field can be changed at any time.         Please tick this box if you DO NOT want to receive your monitoring notices and investigated reports by email.         "I all cases, monitoring notices will be stored under My Notices and investigated Reports in DBAI                                                                                                    | Company Name *                                                                                                    |                                         |                        |  |  |  |  |  |  |
| Country*     Finland       Phone No                                                                                                    | Contact Name *                                                                                                    |                                         |                        |  |  |  |  |  |  |
| Phone No     Image: Constraint of the same reference to be pre-populated for all future product orders, please enter this reference in the box. The contents of this field can be changed at any time.       If you would like the same reference to be pre-populated for all future product orders, please enter this reference in the box. The contents of this field can be changed at any time.       If you would like the same reference to be pre-populated for all future product orders, please enter this reference in the box. The contents of this field can be changed at any time.       Please tick this box if you DO NOT want to receive your monitoring notices and investigated reports by email.       In all cases, monitoring notices will be stored under My Notices and Investigated Reports in DBAI                                                                                                    | Country *                                                                                                    | Finland                                 |                        |  |  |  |  |  |  |
| Fax No Fax No Fa            | Phone No                                                                                                    |                                         |                        |  |  |  |  |  |  |
| If you would like the same reference to be pre-populated for all future product orders, please enter this reference in the box. The contents of this field can be changed at any time.<br>If you laves this box empty, you will be asked for a new reference every time you order a product<br>Default Reference<br>Please tick this box if you DO NOT want to receive your monitoring notices and investigated reports by email.<br>* n all cases, monitoring notices will be stored under My Notices and Investigated Reports under My Reports in DBAI                                                                                                    | Fax No                                                                                                    |                                         |                        |  |  |  |  |  |  |
| Default Reference<br>Please tick this box if you DO NOT want to receive your monitoring notices and investigated reports by email.<br>* In all cases, monitoring notices will be stored under My Notices and Investigated Reports under My Reports in DBAI                                                                                                    | If you would like the same reference to be pre-populated for all future product orders, please enter this reference in th<br>*If you leave this box empty, you will be asked for a new reference every time you order a product       | e box. The contents of this field can b | e changed at any time. |  |  |  |  |  |  |
| Please tick this box if you DO NOT want to receive your monitoring notices and investigated reports by email. * In all cases, monitoring notices will be stored under My Notices and Investigated Reports under My Reports in DBAI                                                                                                    | Default Reference                                                                                                    |                                         |                        |  |  |  |  |  |  |
|                                                                                                    | Please tick this box if you DO NOT want to receive your monitoring notices and investigated reports by email.<br>* In all cases, monitoring notices will be stored under My Notices and Investigated Reports under My Reports in DBAI |                                         |                        |  |  |  |  |  |  |
| Email*                                                                                                    | Email*                                                                                                    |                                         |                        |  |  |  |  |  |  |
| Please tick this box if you want to receive emails in text format only. (By default e-mails will be delivered in HTML format).                                                                                                    | Please tick this box if you want to receive emails in text format only. (By default e-mails will be delivered in HTML format).                                                                                                    |                                         |                        |  |  |  |  |  |  |

Submit Clear
© Dun & Bradstreet Inc., 2013

Click the SUBMIT-button.

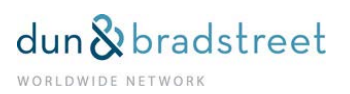

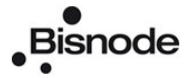

# Searching for a company

You could search companies from Dun & Bradstreet's worldwide database, which covers about 220 countries. All reports are available in English.

| Click here for Advanced              | My Profile                                                                                                    | Hy Notices                                                                                                | My Portfolio                                                                    |                                                                      |             |  |
|--------------------------------------|----------------------------------------------------------------------------------------------------|----------------------------------------------------------------------------------------------------|---------------------------------------------------------------------------------|----------------------------------------------------------------------|-------------|--|
| Country                              | Welcome karl.erone                                                                                                    | n@dnbnordic.com ( <u>Clok here</u> to updat                                                               | e your email address)                                                           |                                                                      |             |  |
| Abu Dhabi, UAE 🛛 👻                   | My e Portfolio Overview                                                                                                    | v                                                                                                    | Today's Risk Exposi                                                             | are Graph                                                            |             |  |
| Enter Business Name                  | Today my e-Portfolio co<br>Bushesses                                                                                                    | esists of <u>17</u> 3                                                                                     | (Shows the risk exp                                                             | osure across all 7 View & Re                                         | view cases) |  |
| D U-N S& No. or<br>Company Rog. No.  | Including Free View & R<br>Cases<br>Monitoring Notices<br><u>Red Notices</u><br>Today                                                         | eview access to Z<br>9 time critical monitoring notices<br>0 new monitoring notices                       | 80% -                                                                           |                                                                      |             |  |
| Other Products Country Risk Services | This Week<br>This Mean                                                                                                    | 1 monitoring notices<br>10 monitoring notices                                                             | 20%                                                                             | Pirk India star                                                      |             |  |
| Terms Of Use                         | Manage your Monitoring<br>cases repistered for monitor<br>Personalise your e-Port<br>You can <u>pre-define</u> how &<br>Learn how to best use | g Registration<br>prog 2<br>Ifolio<br>when you order products & services<br>e Portfolio and View & Review | <ul> <li>1 Minimal Rid</li> <li>3 Greater than</li> <li>Undetermined</li> </ul> | ■2 Love Aide<br>Average Risk ■4 High Risk<br>I Risk ■Ont Of Buniness |             |  |
|                                      | Click here for free training<br>For specific product quest                                                                                    | presentations and other news<br>ons, please click help<br>Help ?                                          |                                                                                 |                                                                      |             |  |
|                                      | d Curt & Bradattaat Inc. 2                                                                                                    | 008                                                                                                    |                                                                                 |                                                                      |             |  |

The Search section, where you can search for a company to order a report from, is always active in the left side of the page. Please note that you have to choose Country always when you make company searches. When you search with DUNS or registration number, the name is not necessary.

In fact you should leave it out, because there can always be difficulties with spelling the name correctly as the company's official name might different somehow from your information.

There are two important issues to remember when you order reports:

In German search, you need to choose the reason for your enquiry. In Germany DB can make inquiries to companies and check that they really have had a reason to their inquiry like collections or credit actions with those companies they have inquired on.

In United States and Canada, you cannot search without knowing the US state or Canadian province.

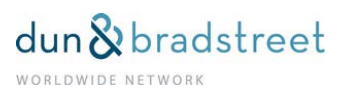

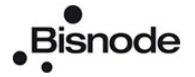

# Quick search

Quick Search is as default and it means that you can search companies by their name, DUNS- umber, and possibly with registration number if available. In that case the registration button is active and you can click it. Search with the registration number is available mainly from Western Europe.

| D&B<br>cide with Confidence | Rink Man                       | agement Solutions                         |                                                | e-Portfale Overview   🖄 Contact us: 0925344400   🚟 Online Assista |
|-----------------------------|--------------------------------|-------------------------------------------|------------------------------------------------|-------------------------------------------------------------------|
| lick here for Quick Search  | My Profile                     | Ply Notic es                              | Ply Portfolio                                  |                                                                   |
| ountry                      | Welcome kari.eroner            | @dnbnordic.com ( <u>Cick here</u> to upda | e your email address)                          |                                                                   |
| inted Kingdom 💌             | My e.Portfolio Overview        |                                           | Today's Risk Exposure Graph                    |                                                                   |
| ler Business Name           | Today my e-Portfolio con       | sists of                                  | (Shows the risk exposure acros                 | s all 7 View & Review cases)                                      |
| ter Street                  | Businesses                     | 17                                        |                                                |                                                                   |
| ter Town                    | Including Free View & Re       | view access to                            | 100 %                                          |                                                                   |
| ter Post Code               | Cases                          | I                                         | 80%                                            |                                                                   |
| 0.0.0.00.00.00              | Monitoring Notices             | A loss construction of the second         |                                                |                                                                   |
| Company Reg No. or          | Teday                          | time critical monitoring notices          |                                                |                                                                   |
| Telephone No.               | This Week                      | 1 monitoring notices                      | 40%                                            |                                                                   |
| 702432344                   | This Month                     | 10 monitoring notices                     | 20%                                            |                                                                   |
| Submit Clear                |                                |                                           | ON STREET                                      |                                                                   |
| Other Products              | Manage your Monitoring         | Registration                              | Risk In                                        | dicator                                                           |
| Country Risk Services       | cases registered for monitor   | ng g                                      |                                                |                                                                   |
| Terms Of line               | Personalise your e-Port        | olio                                      | 1 Minimal Risk     3 Greater than Average Risk | 2 Low Ride                                                        |
| TALIAR MANAGEM              | Too can <u>pre-venty</u> now a |                                           | Undetermined Risk                              | Out of Business                                                   |
|                             | Click here for free training p | resentations and other news.              |                                                |                                                                   |
|                             | For specific product question  | ns, please click help                     |                                                |                                                                   |
|                             |                                | Help ?                                    |                                                |                                                                   |

# Advanced search

Advanced Search can be chosen from the link above the Country selection. In Advanced Search you are able to search the company more accurately. For example, if you want to search by telephone number, you can use advanced search. (Searching by telephone number can be very helpful, because the company's name might not been complete or the official name differs from a commonly used name, which is not a registered trade style.)

1. Example of search by telephone number.

You have a British telephone number +44(0)8 702432344.

- 1. Choose the country United Kingdom
- 2. Click the Telephone no. field active
- 3. Type in the telephone number without the country code 44. Include the zero, which is left out when you call from one country to another country.
- 4. There's no need to put the name of the company when you are using the telephone number.
- 5. Click the SUBMIT-button

On the right opens the Search Result list showing the companies that are listed under the requested telephone number.

If you found the company, click the name of the company on the search result list, and you will be directed to Available Products screen. There you can see the settings you have made in My Preferences section e.g. the type of Credit Report you have chosen as default.

Please notice that you can't find by phone search companies from every country.

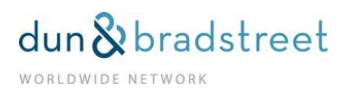

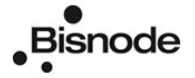

# My profile

On the top part of the DBAI service page there are three menus. When you enter DB Access for Internet, it's very important to go and check personal default settings. You can check them at My Profile Page.

| D&B<br>lecide with Confidence                                                                                                    | Risk Menag                                                                                       | gement Solutions                                                                                                |                                                                               | selkeämpi ulkoasut<br>e-Portfolo Overview ( 🛅 Contact us: 0925) | 1 Clor<br>344400   III Online Assistance |  |  |
|----------------------------------------------------------------------------------------------------|--------------------------------------------------------------------------------------------------|----------------------------------------------------------------------------------------------------|-------------------------------------------------------------------------------|-----------------------------------------------------------------|------------------------------------------|--|--|
| Click here for Quick Search                                                                                                    | Hy Profile                                                                                       | Ply Notices                                                                                                    | My Portfolio                                                                  |                                                                 |                                          |  |  |
| Country                                                                                                    | Account Information                                                                              | ibnordic.com ( <u>Clex here</u> to update                                                                       | your email address)                                                           |                                                                 |                                          |  |  |
| Foter Business Name                                                                                                    | My e-Portloeo Overview                                                                           |                                                                                                    | Today's Risk Exposure Graph                                                   | k Exposure Graph                                                |                                          |  |  |
| Enter Street                                                                                                    | Today my e-Portfolio consi<br>Businesses                                                         | ists of 175                                                                                                    | (Shows the risk exposure across                                               | all 7 View & Review cases)                                      |                                          |  |  |
| Enter Town                                                                                                    | Including Free View & Revi                                                                       | ew access to                                                                                                    | 100%                                                                          |                                                                 |                                          |  |  |
| Enter Post Code                                                                                                    | Cases<br>Monitoring Notices                                                                      | Z                                                                                                    | 80%                                                                           |                                                                 |                                          |  |  |
| D-U-N-SB No. or     Company Reg. No. or     Telephone No     Subunit                                                                                                    | Red Notices<br>Today<br>This Week<br>This Month                                                  | 9 time critical monitoring notices<br>0 new monitoring notices<br>1 monitoring notices<br>10 monitoring notices | 40%<br>20%                                                                    |                                                                 |                                          |  |  |
| Sumit Clear<br>Manage your Monitoring Registration<br>Country Risk Services<br>Terms Of Use Percoalise your - Portfolio<br>You can <u>pre-define</u> how & when you order |                                                                                                  | egistration<br>9 9<br>io<br>ren you order products & services                                                   | Risk Ind<br>1 Minimal Risk<br>3 Oreater Ban Average Risk<br>Undetermined Risk | izatar<br>2 Low Rick<br>■ 4 High Rick<br>■ Cut Of Butiness      |                                          |  |  |
|                                                                                                    | Learn how to best use e-P<br>Click here for free training pre-<br>For specific product questions | fortfolio and View & Review<br>sentations and other news<br>s, please click help<br>Help ?                      |                                                                               |                                                                 |                                          |  |  |

# **User Preferences**

The second section in My Profile is User Preferences. (First one, Account information has been introduced earlier.) User Preferences is a page, where users are able to make some personal settings, like decide the attached file form for e-mail deliveries or allow or deny e-mail deliveries, when user has ordered investigated reports or monitoring notices.

| ecide with Confidence                  |                                                                             |                                                                                 |                                                                                     |                               | e-ontole overview [ [] contact bit 0925344400 [ and online value |
|----------------------------------------|-----------------------------------------------------------------------------|---------------------------------------------------------------------------------|-------------------------------------------------------------------------------------|-------------------------------|------------------------------------------------------------------|
| lick here for Quick Search             | My Profile                                                                  | My Notices                                                                      | My Portfolio                                                                        |                               |                                                                  |
| ountry                                 | User Preferences                                                            |                                                                                 |                                                                                     |                               |                                                                  |
| Jnited Kingdom                         | Set up My Communication Pre                                                 | ferences                                                                        |                                                                                     |                               |                                                                  |
| nter Business Name                     | Please tick this box if you DO NOT                                          | want to receive your monitoring not                                             | tices and investigated reports by email.                                            | 20.                           |                                                                  |
| nter Street                            | * In all cases, monitoring notices v                                        | vill be stored under My Notices and Ir                                          | nvestigated Reports under My Reports in I                                           | DBAL                          |                                                                  |
| nter Town                              | Please tick this box if you want to                                         | receive emails in text format only. (c                                          | by default e-mails will be derivered in H1M                                         | L tormat)                     |                                                                  |
| ater Bost Code                         | If you would like the same referen                                          | ce to be pre-populated for all future                                           | product orders, please enter this referen                                           | ce in the box.                |                                                                  |
| nier Post Code                         | * If you leave this box empty, you                                          | will be asked for a new reference e                                             | ivery time you order a product.                                                     |                               |                                                                  |
| D-U-N-S® No. or<br>Company Reg. No. or | Please tick this box to propose Ac<br>* You will have the option to re po   | nitoring and unlimited report access<br>ve this service for any given report a  | for 12 months for every report order.<br>at the time of the purchase.               |                               | V                                                                |
| Telephone No.                          | Please select the type of Monit rin<br>"The type of Monitoring selected     | ig that you would like to receive on y<br>on be changed for each business at    | your reports.<br>It any time on the "My Account Information"                        | * section in "Business Detail | at.                                                              |
|                                        |                                                                             | M1: Time Critical                                                               | Data                                                                                |                               | 2                                                                |
| Submit Clear                           |                                                                             | M2: Legal & Gen                                                                 | heral Data                                                                          |                               |                                                                  |
| Other Products                         |                                                                             | M3: D&B Rating                                                                  | & Payment Score                                                                     |                               |                                                                  |
| Country Risk Services                  |                                                                             | M4: Latest Fied                                                                 | Accounts                                                                            |                               |                                                                  |
| Terms Of Use                           | Please choose the type of report<br>* Please note that you will be able     | hat you would like to be offered by o<br>to select a different type of report a | default on all the businesses you enquire<br>it the time of purchase.               | upon.                         |                                                                  |
|                                        | SAMPLE COMPLEX STR                                                          | Comprehensive                                                                   |                                                                                     | 0                             |                                                                  |
|                                        |                                                                             | D&B Report                                                                      |                                                                                     |                               | 0                                                                |
|                                        |                                                                             | Compact                                                                         |                                                                                     |                               | 0                                                                |
|                                        | Please tick this box if you would il<br>monitoring.                         | ke to receive free e-Alerts for 6 mon                                           | tha on those reports that you are not curr                                          | rently                        |                                                                  |
|                                        | Set up Other Preferences                                                    |                                                                                 |                                                                                     |                               |                                                                  |
|                                        | Please tick this box if you would is<br>archive of key data from all report | ke to extend My Reports to display 7<br>is purchased over the past 13 month     | days of report orders and to keep under<br>is (you can access, query and export the | My Data an<br>se as CSV).     | V                                                                |
|                                        | * For more information on My Data                                           | and My Reports, please click on the                                             | Help button below.                                                                  |                               |                                                                  |

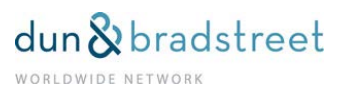

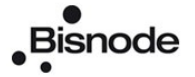

#### Set up My Communication Preferences

First in User Preferences page customer has an opportunity to set up the delivery method for investigated reports and monitoring notices. If you would like to avoid e-mail deliveries, please click the first box. In this case the investigated reports and monitoring notices are delivered only to My Reports -section found in My Portfolio menu.

The second box in this section is important when you allow e-mail deliveries. As default the deliveries come in html-format, but by clicking this box you are choosing to get the attached files as textfiles.

This might be very essential in some companies where the internet security instructions and firewalls are very highly secured. In those cases all html-files are often handled as SPAM (= junk mail) and might not reach your Inbox.

#### Set up My Product Ordering Preferences

The basic personal settings, which are related to report ordering and monitoring are found under Set up My Product Ordering Preferences header. Here you can define what options are already pre-selected when you order reports.

First you can define the default reference for your enquiries (in ordering page it will appear as <u>Your order</u> <u>reference</u>). If there are several persons in the company who use DBAI, the recommendation is to leave this field empty. The reason for that is that the user then has to fill in reference every time he or she orders a report. It will then be easier to identify afterwards who ordered the report, because the reference appears on the report and on the invoice as well.

Below the default reference is a little box. This box means that if it is ticked the setting in this service, regarding western European companies, is that you are ordering monitoring when you order the report and during the next 12 months you have free access into the fresh report and the report will be charged yearly until you cancel monitoring.

If you would like to avoid the situation that you have had no intention to order monitoring with free review and access into report, please leave this box empty.

| lick here for Quick Search             | Py Profile                                                                 | Ply Notices                                                                 | Ply Portfolio                                                                          |                                |       |
|----------------------------------------|----------------------------------------------------------------------------|-----------------------------------------------------------------------------|----------------------------------------------------------------------------------------|--------------------------------|-------|
| Country                                |                                                                            |                                                                             |                                                                                        |                                |       |
| United Kingdom                         | User Preferences                                                           | laransas                                                                    |                                                                                        |                                |       |
| Inter Business Kame                    | Please tick this box if you DO NOT                                         | want to receive your monitoring<br>ill be stored under My Notices ac        | notices and investigated reports by email.<br>d investigated Records under My Records. | e DBAL                         |       |
| Inter Street:                          | Please tick this box if you want to                                        | receive emails in text format only                                          | TML formati                                                                            |                                |       |
| aler Tewn                              | Set up My Product Ordering Pr                                              | references                                                                  |                                                                                        | See.                           |       |
| Inter Post Code                        | If you would like the same referen<br>* If you leave this box empty, you   | ce to be pre-populated for all futu<br>will be asked for a new reference    | re product orders, please enter this refer<br>e every time you order a product.        | ence in the box.               |       |
| D-U-N-S® No. or<br>Company Reg. No. or | Please tick as box to propose Mo<br>* You will the the option to remo      | ntoring and unlimited report acce<br>ve this service for any given repo     | as for 12 months for every report order.<br>at at the time of the purchase.            |                                | Ø     |
| Telephane No.                          | Please set if the type of Monitorin<br>"The type of Monitoring selected of | g that you would like to receive o<br>an be changed for each busines        | in your reports.<br>s at any time on the "My Account Informati                         | on" section in "Business Deb   | ais". |
| S                                      |                                                                            | M1: Time Crit                                                               | cal Data                                                                               |                                |       |
| Submit Clear                           |                                                                            | M2: Legal & (                                                               | Seneral Data                                                                           |                                |       |
| Other Products                         |                                                                            | M3: D&B Rati                                                                | ng & Payment Score                                                                     |                                |       |
| Country Risk Services                  |                                                                            | M4: Latest Fi                                                               | ed Accounts                                                                            |                                |       |
| Terms Of Use                           | Please choose the type of report t<br>* Please note that you will be able  | hat you would like to be offered to<br>to select a different type of report | by default on all the businesses you enqui<br>It at the time of purchase.              | re upon                        |       |
|                                        |                                                                            | Comprehensi                                                                 | ve                                                                                     |                                | 0     |
|                                        |                                                                            | D&B Report                                                                  |                                                                                        |                                | ۲     |
|                                        |                                                                            | Compact                                                                     |                                                                                        |                                | 0     |
|                                        | Pierce took this box if you would if<br>montaring.                         | e to receive free e-Alerts for 6 n                                          | ronths on those reports that you are not o                                             | urrently                       |       |
|                                        | 34 up Other Preferences                                                    |                                                                             | _                                                                                      |                                |       |
|                                        | Prese box this box if you would a<br>schive of key data from all report    | ie to extend My Reports to displa<br>a purchased over the past 13 mo        | y 7 days of report orders and to keep und<br>nths (you can access, query and export t  | er My Data an<br>Rese as CSV). |       |
|                                        | or more information on My Data                                             | and My Reports, please click on                                             | the Help button below.                                                                 |                                |       |
|                                        | Submit Reset H                                                             | elp 7                                                                       |                                                                                        |                                |       |
|                                        |                                                                            |                                                                             |                                                                                        |                                |       |

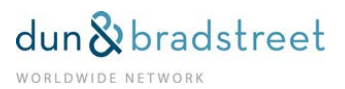

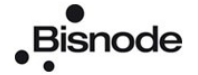

The next four boxes are related to monitoring. They indicate which monitoring notices you would like to receive when you decide to place a company into monitoring. There is no difference in the price, if you have ticked only one box or all four boxes.

After monitoring notices options, there is a possibility to choose default report type, when you order Western European reports. This means that in Available Product section the marked report type is chosen as default. These settings can be overridden always when you are in Available Products screen and making the order.

After setting the default report you have a chance to suppress eAlert-notifications. eAlert means that you get notifications when something has changed in the information of that specific company after you have purchased a report from Western Europe. It doesn't tell what has changed, only that there has been some change and this functionality is valid for 6 months after report purchase.

#### Set up Other Preferences

The last setting in User Preferences you can make is to expand the Database functionality, or to activate My Data function. It means that during 13 months you are able to see retroactively such things like what kind of reports you have taken, where from you have taken the reports or have you purchased a report of a specific company during last 13 months.

It also enables that reports will last 7 days in My Reports sections. Normally On-line reports stay there only one day. The investigated reports will stay about 30 days in My Reports Section.

When you have made all the basic settings, these settings will be saved by clicking the SUBMIT- button.

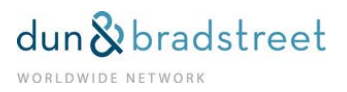

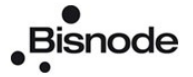

# My Notices

On the right side of My Profile menu is My Notices menu. My Notices is related only to Monitoring. There you can see what monitoring notices you have received, and for example download a specific notice. If you have no companies in monitoring there is no data in My Notices section.

| Click here for Quick Search                                                                                                    | Hy Profile                                                                                                    | Py Notices                                                                                                    | Ply Portfolio                                                                                                    |               |  |
|----------------------------------------------------------------------------------------------------|----------------------------------------------------------------------------------------------------|----------------------------------------------------------------------------------------------------|----------------------------------------------------------------------------------------------------|---------------|--|
| Click here for Guick Search<br>Country<br>Under Kingdom V<br>Crere Businees Name<br>Enter Town<br>Enter Town<br>Enter Town<br>Enter Town<br>Enter Town<br>Enter Town<br>Company Res No. or<br>O Telephone No.<br>Suburkt Clear<br>Other Products<br>Country Bick Services | Ny troise<br>Welcome kari.eronem@dr<br>My e-Portfolio coversiew<br>Today my e-Portfolio coversiew<br>Bushesses<br>Including Free View & Review<br>Cases<br>Montoring Notices<br>Test Notices<br>Test Notices<br>Test Notices<br>Test Notices<br>Test Notices<br>Test Notices<br>Manage your Monitoring Regis<br>cases registerd for monitoring | hy hold (a)<br>Al changes<br>Critical changes - Red<br>Informathe changes - An<br>Positive changes - Green<br>access to | e your email address)<br>Today's Risk Exposure Graph<br>(Shows the risk exposure across all 7 View &<br>00%<br>00%<br>00%<br>00%<br>00%<br>00%<br>00%<br>00%<br>Rok Indicuter | Review cases) |  |
| Terms Of Use                                                                                                    | Vau can <u>pre-effort</u> from 8 when y<br>Learn how to best use e-Port<br><u>Click here</u> for free training present<br>For specific product questions, ple                                                                                                    | you order products & services<br>folio and View & Review<br>lations and other news.<br>nate click help<br>Help 2        | <ul> <li>2 Greater Ban Average Rok ■ 4 High Rok</li> <li>1 Undetensived Rok</li> <li>2 Out Of Ensiver</li> </ul>                                                              | ara           |  |

Monitoring is available, until you will cut it off. If you like to stop using the monitoring service, you can easily do the change via Manage My monitoring-button.

| D&B<br>Decide with Confidence         | Risk Mar                                                                                                    | nagement Solutions                                                                                                    |                                             |                                               | a selkeampi u | (Koasul) | Clos |
|---------------------------------------|----------------------------------------------------------------------------------------------------|----------------------------------------------------------------------------------------------------|---------------------------------------------|-----------------------------------------------|---------------|----------|------|
| Click here for Advanced               | By Profile                                                                                                    | Ply Notices                                                                                                    | Pay Portfolio                               | -                                             |               |          |      |
| Search<br>Country                     | Welcome kari.erone                                                                                                    | n@dnbnordic.com ( <u>Click here</u> to upda                                                                                                    | My Investigations                           |                                               |               |          |      |
| Finland                               | My e-Portfolio Overview                                                                                                    | v                                                                                                    | My Reports                                  | Graph                                         |               |          |      |
| Enter Business Name                   | Today my e-Portfolio co<br>Businesses                                                                                                    | nsists of 25                                                                                                    | Search My e-Portfolio                       | ure across all 4 View & Rev                   | iew cases)    |          |      |
| Enter Post Code                       | Including Free View & R<br>Cases                                                                                                    | eview access to                                                                                                    | Manage My Maniltoring<br>Global Family Tree | 1                                             |               |          |      |
| C D-U-N-56 No. or<br>Company Reg. No. | Monitoring Notices<br>Red Notices<br>Today<br>This Week<br>This Month                                                                                        | 0 time critical monitoring notices<br>0 new monitoring notices<br>0 monitoring notices<br>0 monitoring notices                                    | 00%<br>40%<br>20%                           |                                               |               |          |      |
| Country Risk Services                 | Manage your Monitoring<br>cases registered for monitor                                                                                                    | g Registration                                                                                                    | 1 Minimal Risk                              | Risk Indicator                                |               |          |      |
|                                       | Personalise your e-Port<br>You can <u>pre-define</u> how &<br>Learn how to best use (<br><u>Click here</u> for free training)<br>For specific product questi | tolio<br>when you order products & services<br>e-Portfolio and View & Review<br>presentations and other news.<br>ens, please click help<br>Help ? | S Gleatel than Averag                       | ar Huski on 4 Hugh Riski<br>■ Out Of Business |               |          |      |
|                                       | @ Dun & Bradstreet Inc., 2                                                                                                    | 009                                                                                                    |                                             |                                               |               |          |      |

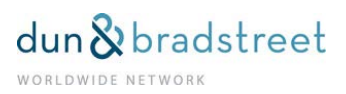

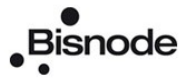

# My Portfolio

Beside My Notices is My Portfolio menu, where is several sections.

| D&B<br>ide with Confidence                                            | Risk Ma                                                                                                    | nagement Solutions                                                                                             |       |                                                                                              |                                                                          | e Portfolo Overvie | n ulkoasu!<br>w) III Contact us: 0925344400 ( | Clear |
|-----------------------------------------------------------------------|----------------------------------------------------------------------------------------------------|----------------------------------------------------------------------------------------------------|-------|----------------------------------------------------------------------------------------------|--------------------------------------------------------------------------|--------------------|-----------------------------------------------|-------|
| lick here for Advanced                                                | My Profile                                                                                                    | Ply Notices                                                                                                    |       | My Portfolio                                                                                 |                                                                          |                    |                                               |       |
| Search                                                                | Welcome kari.erone                                                                                              | en@dnbnordic.com ( <u>Click here</u> to u                                                                      | updat | My Investigations                                                                            |                                                                          |                    |                                               |       |
| and 💌                                                                 | My e-Portfolio Overvier                                                                                         | N                                                                                                    |       | My Reports                                                                                   | Graph                                                                    |                    |                                               |       |
| er Busitiess Name                                                     | Today my e-Portfolio co<br>Businesses                                                                           | onsists of                                                                                                    | 25    | My Liata<br>Search My e-Portfolio                                                            | are across all 4 View & R                                                | eview cases)       |                                               |       |
| er Post Code                                                          | Including Free View & P<br>Cases                                                                                | leview access to                                                                                               | 4     | Manage My Monitoring<br>Global Family Tree                                                   |                                                                          |                    |                                               |       |
| D-U-N-S® No. or<br>Company Reg. No.<br>Submit Clear<br>Other Products | Monitoring Notices<br>Red Notices<br>Today<br>This Week<br>This Month                                           | 0 time critical monitoring notices<br>0 new monitoring notices<br>0 monitoring notices<br>0 monitoring notices |       | 00%<br>40%<br>20%                                                                            |                                                                          |                    |                                               |       |
| ountry Risk Services                                                  | Manage your Monitorin<br>cases registered for mont<br>Personalise your e-Por<br>You can <u>pre-define</u> how a | g Registration<br>oring<br>ttolio<br>when you order products & services                                        | 1     | <ul> <li>1 Minimal Risk</li> <li>3 Greater than Avera<br/>III - Undetermined Risk</li> </ul> | Risk Indicator<br>2 Low Risk<br>ge Risk 4 High Risk<br>0 Out Of Business |                    |                                               |       |
|                                                                       | Learn how to best use<br><u>Click here</u> for free training<br>For specific product quest                      | e-Portfolio and View & Review<br>presentations and other news.<br>ions, please click help<br>Help ?            |       |                                                                                              |                                                                          |                    |                                               |       |

**My investigations** – shows the status for investigated cases. You can view all investigations placed by the user in the last 90 days and see also the status of all investigations, whether the investigation is completed or still pending.

**My Reports** – includes online reports, both those that are received immediately from the database and those received via investigation.

Even if you have allowed e-mail deliveries for investigated reports, these reports are delivered to My Reports section as well. So, if you have not received an e-mail of an investigated report, please go to check My Reports section first. Sometimes e-mails just don't come properly through. There will not be any notification when the report has come to My Reports section.

**My Data** – Here you can see for example where you have ordered reports from or perhaps what kind of reports you have taken or which were the companies with certain risk indicator in certain period. The service is valid from that specific date when you have set My data functionality in User Preferences. If you set up this function today, you are able to see the data from this date onwards. Please remember that this is not a report archive, this is like a logbook.

**Manage My Monitoring** – Here you can manage and cancel your Monitoring selections for different reports.

Global Family Tree - section shows the downloaded family trees.

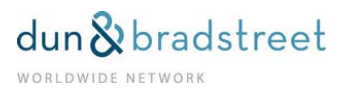

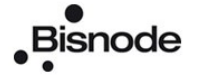

All the reports that you have ordered will show at **My Reports-section.** Those reports that are available immediately will stay here 7 days and reports that need to investigation will stay here one month.

If you like to see the report from the My reports-page, please click name of report. (If you click DUNSnumber or name of company you will charge again according the type of report that you ordered.)

| lick here for Quick Search | 0                     | My Profile                                               | Ply Notices                                                                | My Portfolio                                       | a la companya da companya da companya da companya da companya da companya da companya da companya da companya d |                                         |                   |
|----------------------------|-----------------------|----------------------------------------------------------|----------------------------------------------------------------------------|----------------------------------------------------|----------------------------------------------------------------------------------------------------|-----------------------------------------|-------------------|
| ountry                     | in the second second  |                                                          |                                                                            |                                                    |                                                                                                    |                                         |                   |
| Inited Kingdom 🔗           | My Rep                | orts - 14 item(s).                                       |                                                                            |                                                    |                                                                                                    |                                         |                   |
| nter Business Name         | To view<br>For detail | an archived report click or<br>led information on how to | the product name under Product del<br>use My Reports please refer to the U | ivered. To activate this area to str<br>ser Guide. | ire up to 7 days of reports please go to "User                                                                  | Preferences" and check the "Database fu | nctionality" box. |
| nter Street                | Please c              | lick on the column header t                              | to sort items you would like to see.                                       |                                                    |                                                                                                    |                                         |                   |
| nter Town                  | Select                | All Delete Selection                                     | Print All                                                                  |                                                    |                                                                                                    | View : All tems                         |                   |
| nter Post Code             | Delete                | D-U-N-58 T                                               | Business Name                                                              |                                                    | Reference T                                                                                                    | Pro fuct delivered                      | Date 🔻            |
| D-U-N-S@ No. or            |                       | 987334703                                                | TIP TOP TOYS LTD                                                           |                                                    | Stan, erd Report                                                                                                | 20/08/200                               |                   |
| Company Reg. No. or        |                       | 907004703                                                | TIP TOP TOY'S LTD                                                          |                                                    | D&B A intering Service                                                                                          | 20/08/200                               |                   |
| Telephone No.              |                       | 481794956                                                | WERNER MUSTER AG                                                           | RNER MUSTER AG test                                |                                                                                                    | D&B European Report                     | 20/08/200         |
|                            |                       | 481794956                                                | WERNER MUSTER AG                                                           |                                                    | test                                                                                                    | D&B Mox toring Service                  | 20/08/200         |
| Submit Clear               |                       | 487920001                                                | NESTLÉ SUISSE S.A.                                                         |                                                    | test                                                                                                    | D&B European Report                     | 20/08/200         |
| Other Products             |                       | 487920001                                                | NESTLÉ SUISSE S.A.                                                         |                                                    | test                                                                                                    | D&B.Monitoring Service                  | 20/08/200         |
| Country Risk Services      |                       | 552594327                                                | KOREA AUTO AS                                                              |                                                    | P Enlund                                                                                                    | Business Information Report             | 19/08/200         |
| Terms Of Use               |                       | 595169976                                                | SPHAERA PHARMA PTE LTD.                                                    |                                                    | T Kiskis                                                                                                    | Dusiness Information Report             | 19/08/200         |
|                            |                       | 590709335                                                | SOUTHERN SPARS MARNE NVEST                                                 | MENTS                                              | A Koski                                                                                                    | Dualness Information Report             | 19/08/200         |
|                            |                       | 682884014                                                | LR MANAGEMENT DOD                                                          |                                                    | Luctonvalvonta                                                                                                  | Business Information Report             | 19/08/200         |
|                            |                       | 205540960                                                | VALIO ST PETERBURG ZAO                                                     |                                                    | E Holmstrom                                                                                                    | Business Information Report             | 19/08/200         |
|                            |                       | 753695845                                                | NEXPEP PTY LTD                                                             |                                                    | T Kiiskiia                                                                                                    | Business Information Report             | 18/08/200         |
|                            |                       | 555334726                                                | VIRA JOINT STOCK COMPANY                                                   |                                                    | P Ostring                                                                                                    | Business Information Report             | 29/07/200         |
|                            |                       | 555294318                                                | HUMAN CAPITAL VETNAM COMPAN                                                | CY LIMITED                                         | P Ostring                                                                                                    | Business Information Report             | 23/07/200         |

# Search my e-Portfolio

e-Portfolio consists:

- 1. Companies, which you have ordered reports during 12 months.
- 2. Those companies, which you are with monitoring overview-rights.
- 3. Reports, which you are monitoring.

| ecide with Confidence                                   |                                                                              |             |              |      | e-Portfolio Overview   🗹 Contact us: 0925344400   🕮 Online Assistance |
|---------------------------------------------------------|------------------------------------------------------------------------------|-------------|--------------|------|-----------------------------------------------------------------------|
| lick here for Quick Search                              | Ply Profile                                                                  | Ply Notices | My Partfolia |      |                                                                       |
| suntry<br>nted Kingdom                                  | My Complete e-Portfolio                                                      |             |              |      |                                                                       |
| iter Business Name                                      | Search My e-Portfolio                                                        |             |              |      |                                                                       |
| öer Street                                              | By Specific Business                                                         |             |              |      |                                                                       |
| ter Town                                                | By Risk Indicator                                                            |             |              |      |                                                                       |
| D-U-N-S® No. or<br>Company Reg. No. or<br>Telephone No. | initial Risk Indicator<br>Risk Indicator Tren<br>er<br>(+) By Recent Changes | d           |              | ⊕ aj |                                                                       |
| Submit Clear                                            | + By Product                                                                 |             |              |      |                                                                       |
| Other Products<br>Country Risk Services                 | Submit Reset                                                                 | Help 7      |              |      |                                                                       |

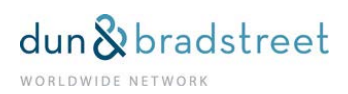

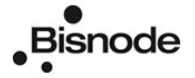

Please notice that e –Portfolio is available from Austria, Belgium, France, Germany, Great Britain, Ireland, Italy, Netherlands, Portugal, Spain and Switzerland.

You could easily search from e-Portfolio with different kinds of criteria.

- 1. By Specific Business
- 2. By Risk Indicator
- 3. By recent Changes

| DSB<br>Decide with Confidence                             | Risk Managem                                         | ent Solutions |                                                                                                    |                                                                                                    | 0   Close<br>e-Portfolio Overview   땐 Contact us: 0925344400   쨊 Online Assistance |
|-----------------------------------------------------------|------------------------------------------------------|---------------|----------------------------------------------------------------------------------------------------|----------------------------------------------------------------------------------------------------|------------------------------------------------------------------------------------|
| Click here for Quick Search                               | My Profile                                           | My Notices    | My Portfolio                                                                                                    | al and a second second s |                                                                                    |
| Country<br>United Kingdom                                 | My Complete e-Portfolio                              |               |                                                                                                    |                                                                                                    |                                                                                    |
| Enter Business Name                                       | Search My e-Portfolio                                |               |                                                                                                    |                                                                                                    |                                                                                    |
| Enter Street                                              | + By Specific Business                               |               |                                                                                                    |                                                                                                    |                                                                                    |
| Enter Town                                                | By Risk Indicator                                    |               |                                                                                                    |                                                                                                    |                                                                                    |
| Erder Post Code                                           | Today's Risk Indicat                                 | or            | ×                                                                                                    |                                                                                                    |                                                                                    |
| D-U-N-S8 No. or     Company Reg. No. or     Telephone No. | Initial Risk Indicator<br>Risk Indicator Trend<br>or |               | 0 tr 0 tr 0 tr<br>0 tr 0 tr 0 tr                                                                                                    | ⊕ ai                                                                                                    |                                                                                    |
|                                                           | By Recent Changes                                    |               |                                                                                                    |                                                                                                    |                                                                                    |
| Submit Clear                                              | Reason for change<br>Changes received v              | vthin         |                                                                                                    | ×                                                                                                    |                                                                                    |
| Country Risk Services                                     | (+) By Product                                       |               | M1: Ceased Trading<br>M1: Colectiona/Claima/Juriomenta                                                                                                    | sure                                                                                                    |                                                                                    |
| Terms Of Use                                              | Submit Reset II                                      | elp ?         | It: Disater/Special Event     Zoster/Special Event     Zoster/Special Event     Zoster/Special Event     Zoster/Special     Zoster/Special |                                                                                                    |                                                                                    |

When you have companies in e-Portfolio, the search result could look like this:

| D&B                        | Risk                                                                                                    | Management Solutions            |                     |                 |             | a Dad        | DBAI-palvels  | ussa nyt uusi ja selkeämpi u | ikoasut         |
|----------------------------|----------------------------------------------------------------------------------------------------|---------------------------------|---------------------|-----------------|-------------|--------------|---------------|------------------------------|-----------------|
| lick here for Quick Search | My Profile                                                                                                    | My Notices                      | My Portfo           | lifo            |             | e-POT        | IOIO OVERVIEW | T Conlact da, 0820344400     | T BE ONLY AS IN |
| autor                      | And the second second sec |                                 | A                   | 1.1             |             |              |               |                              |                 |
| Inded Spadom               | My Complete e-                                                                                                    | Portfolio                       |                     |                 |             |              |               |                              |                 |
|                            | Lange and an intervention                                                                                                    |                                 |                     |                 |             |              |               |                              |                 |
| nter pupriess name         | Search My e-Po                                                                                                    | rtfolio                         |                     |                 |             |              |               |                              |                 |
| nter Street                | Dy Specifi                                                                                                    | c Business                      |                     |                 |             |              |               |                              |                 |
| nter Town                  | - By Risk In                                                                                                    | dicator                         |                     |                 |             |              |               |                              |                 |
| Enter Post Code            | Toda                                                                                                    | wa Riak Indicator               |                     | ~               |             |              |               |                              |                 |
| OD II N PERMA AT           | initia                                                                                                    | Risk Indicator                  | Course and the      | ~               |             |              |               |                              |                 |
| Company Rep No. or         | Risk                                                                                                    | Indicator Trend                 | 0 0 0 00            | 04 0            | AL          |              |               |                              |                 |
| O Telephone No.            | or                                                                                                    |                                 | 00                  |                 |             |              |               |                              |                 |
|                            | + By Recent                                                                                                    | Changes                         |                     |                 |             |              |               |                              |                 |
| Submit Clear               | By Produce                                                                                                    | t                               |                     |                 |             |              |               |                              |                 |
|                            |                                                                                                    | adtala                          | 0                   |                 |             |              |               |                              |                 |
| Country Rick Services      | A11                                                                                                    | Instant Portfain                | 0                   |                 |             |              |               |                              |                 |
| county has services        | Free                                                                                                    | View & Review Access            | 0                   | omorabanakia    |             | O DAB Report |               | Ocompact                     |                 |
| Terms Of Use               | No V                                                                                                    | new and Review Access           | O ALL OI            | tenitoring Only |             | Oe-Alert     |               | O No menitoring              |                 |
|                            | (management of the second                                                                                                    |                                 |                     |                 |             |              |               | A BANKARON AND A CONTRACT    |                 |
|                            | Submit                                                                                                    | eset Help r                     |                     |                 |             |              |               |                              |                 |
|                            | Destinia Council                                                                                                    | Decide 476 Homist               |                     |                 |             |              |               | and Denne 1                  | 7 7 4 Martin    |
|                            | POLICINO SEALCI                                                                                                    | results - 175 nem(s).           |                     | 122             | 10 CON 51   | Disk Ind     | cator         | SEPIOV 1                     | Z J A MUALCO    |
|                            | D-U-N-S@ ▼                                                                                                    | Business Name +                 |                     | City V          | Free Report | Today V      | Initial V     | Today's Credit Limit         | Comments        |
|                            | 276671427                                                                                                    | AVENANCE ENSEKNEMENT ET SANTE   |                     | FR              |             | 1 💠          | 1             | EUR 1.524.490                | 1               |
|                            | 569400112                                                                                                    | A.B.S. INTERNATIONAL LTD        |                     | UK              | ×           |              | 2             |                              | 1               |
|                            | 370707742                                                                                                    | A.S.T.R.ID. SA                  |                     | 81.             | ×           |              | 1             |                              | 1               |
|                            | 497427117                                                                                                    | ABOUT THE FUTURE - EMPRESA PROD | UTORA DE PAPEL S.A. | PO              | ×           |              | 3             |                              | /               |
|                            | 466590551                                                                                                    | ACCOR HOTELES ESPANA SA         |                     | ES              | ×           |              | 4             |                              | 1               |
|                            | 331275409                                                                                                    | ACSUR OMBH                      |                     | DE              | ×           | (9)          | 2             |                              | 1               |
|                            | 407809623                                                                                                    | AGGLO-BOUW VOORBEELD B.V.       |                     | NL.             | ×           | 39           | 4             |                              | Ð               |
|                            | 372426847                                                                                                    | ALGEMEEN CONSTRUCTEBEDRUF CON   | IVAN BVBA           | BL.             | ×           | 3            | 4             |                              | 0               |
|                            | 272724229                                                                                                    | ALGEMENE HOUT EN BOUWONDERNEN   | ING SMONS BYBA      | BL.             | ×           | 3            | 1             |                              | 1               |
|                            | 426760441                                                                                                    | ALMENTARI SPA                   |                     | π               | ×           |              | 2             |                              | 1               |
|                            | 576400154                                                                                                    | ALSTOM                          |                     | FR              | ×           |              | 1             |                              | 1               |
|                            | 315730424                                                                                                    | AMB GENERALI HOLDING AG         |                     | DE              | ×           |              | 1             |                              | 1               |
|                            | 340366313                                                                                                    | ANDREAS SCHNEDER UND THOMAS S   | CHUESSLER           | DE              | ×           | 3            | 2             |                              | /               |

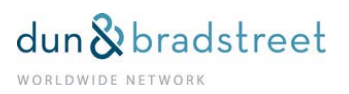

# **Business Details**

By clicking the company name in search results you enter a Business Details page of that company, a sort of "Mini Report". This page consists three different sections: **Overview** is small report; **Delivered Notices** includes monitoring notices and **My Account Information**, where you could add your comments to the Overview-section, control your companies that are monitoring and see what kind of products has been ordered. Overview tab sums the main things of the company like Net worth, risk indicator, maximum credit limit and payment habit.

Below Overview you can order some additional products from **Purchase Additional Products** link. This is useful link in those cases when you realize that the report you just ordered is not enough and you need more analyzed information, like comprehensive report or family tree or you would like to put this company into monitoring.

| ck here for Quick Search                                                                                                    | Ny Profile                                                                                                    | My Notic es                   | My Portfoli       | 0                      |                                                                                                    |                          | 1                 |
|----------------------------------------------------------------------------------------------------|----------------------------------------------------------------------------------------------------|-------------------------------|-------------------|------------------------|----------------------------------------------------------------------------------------------------|--------------------------|-------------------|
| untry                                                                                                    | 1-0000000000000000000000000000000000000                                                                                                    |                               |                   |                        |                                                                                                    |                          |                   |
| ited Kinadam                                                                                                    | Business Details                                                                                                    |                               |                   |                        |                                                                                                    |                          |                   |
|                                                                                                    | Overview                                                                                                    | Delivered Notices             |                   | My Account Information |                                                                                                    |                          | Back to e.F. otfo |
| ter Busidess Name                                                                                                    |                                                                                                    |                               |                   |                        | THE REPORT OF THE REPORT OF TH | The second second second |                   |
| ter Street                                                                                                    | AVENANCE ENSEIGNEMENT ET SAN                                                                                                    | TE                            |                   | 9                      | Printer Friendly                                                                                                    | Minimum Risk             |                   |
| er Town                                                                                                    | Identification                                                                                                    |                               |                   |                        |                                                                                                    |                          |                   |
| the second second second second second second second second second second second second second second second s                                                                                                    | Address                                                                                                    | 61, Rue De                    | Bercy, 61 A 69, P | ARIS, 75012, France    |                                                                                                    |                          |                   |
| er Post Code                                                                                                    | Telephone Number                                                                                                    | 014549485                     | н                 |                        | 0-U-N-S& Number                                                                                                    |                          | 27687 427         |
| D II N CD No. or                                                                                                    | Registration Number                                                                                                    | 662025196                     | 8                 |                        | Parents D-U-N-S                                                                                                    |                          | 5751 8134         |
| 2-0-11-20/110.01                                                                                                    | Risk Overview                                                                                                    |                               |                   |                        |                                                                                                    |                          | in the second     |
| Company Reg. No. or                                                                                                    | Today's Risk Indicator                                                                                                    | 1                             | 49                |                        | Initial Risk Indicator (01.08.2006)                                                                                                    |                          | 1                 |
| Telephone No.                                                                                                    | Today's Days Beyond Terms                                                                                                    | 3                             | 1 A               |                        | Initial Days Beyond Terms (01.08.2008)                                                                                                    |                          | 0                 |
|                                                                                                    | Today's Credit Limit                                                                                                    | EUR 1.52                      | 4.490             |                        | initial credit limit (01.08.2008)                                                                                                    |                          | R 1.524.490       |
| Commission of the local division of the local division of the loca | Summary Data                                                                                                    |                               |                   |                        |                                                                                                    |                          |                   |
| ubmit Clear                                                                                                    | Financial Strength                                                                                                    | N                             |                   |                        | industry Code                                                                                                    |                          | 5812              |
| Other Products                                                                                                    | Capital                                                                                                    | EUR 1.29                      | 9.985             |                        | Latest Accounts Date                                                                                                    |                          | 30.09.2307        |
| tentry Dick Comires                                                                                                    | Employees                                                                                                    | 5000                          |                   |                        |                                                                                                    |                          |                   |
| MILLTY RISK SETVICES                                                                                                    | My Account Information (Click here                                                                                                    | to enter your own information | on this business  | 0                      |                                                                                                    |                          |                   |
| Terms Of Use                                                                                                    | My Credit Limit                                                                                                    |                               |                   |                        |                                                                                                    | <b>1</b>                 |                   |
|                                                                                                    | Account Number                                                                                                    |                               |                   |                        |                                                                                                    |                          |                   |
|                                                                                                    | Account Notes                                                                                                    |                               |                   |                        |                                                                                                    |                          |                   |
|                                                                                                    | Reference                                                                                                    | MF GMS re                     | platf AÖÜ ß       |                        |                                                                                                    |                          |                   |
|                                                                                                    | In the second second se |                               |                   |                        |                                                                                                    | -                        |                   |
|                                                                                                    | Free report Help ?                                                                                                    |                               |                   |                        |                                                                                                    | Purchase /               | Additional Produ  |

**Delivered Notices** tab holds all monitoring notices of the company and is empty, when the company is not in monitoring.

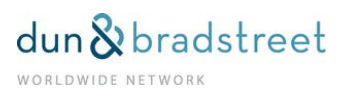

| D&B                        | Risk Ma                     | nagement Solu         | itions                  |                             |            |               |              |                 |              |                | DBAI-p         | I CI    |
|----------------------------|-----------------------------|-----------------------|-------------------------|-----------------------------|------------|---------------|--------------|-----------------|--------------|----------------|----------------|---------|
| cide with Confidence       |                             |                       |                         |                             |            |               | e-Por        | tfolio Overview | 🗹 Contact us | : 0925344400   | Coline Ass     | listand |
| lick here for Quick Search | My Profile                  | М                     | ly Notices              | My                          | Portfolio  |               |              |                 |              |                |                |         |
| ountry                     | Business Details            |                       |                         |                             |            |               |              |                 |              |                |                |         |
| nited Kingdom 👻            | Overview                    |                       | Delivered Not           | tices                       | My Accourt | t Information |              |                 |              | E              | ack to e-Portf | folio   |
| ter Business Name          | AVENANCE ENSEIGNEM          | ENT ET SANTE          |                         |                             |            | a prir        | ter Friendly |                 | 1<br>Minir   | 23<br>num Risk | 4 -            |         |
| ter Town                   |                             |                       |                         |                             |            |               |              |                 |              | View unh       | dden notices   | ~       |
| D-U-N-S® No. or            | Read/Unread                 | Date Receive          | ed V                    | <ul> <li>Type of</li> </ul> | Change     |               |              |                 |              |                | lide           |         |
| Company Reg. No. or        | No monitoring notices or in | vestigations have bee | en delivered on this bu | siness.                     |            |               |              |                 |              |                |                |         |
| Telephone No.              | Free report Select A        | ll Submit             |                         |                             |            |               |              |                 |              |                |                |         |
| Other Products             | © Dun & Bradstreet Inc., 20 | 08                    |                         |                             |            |               |              |                 |              |                |                |         |
| ountry Risk Services       |                             |                       |                         |                             |            |               |              |                 |              |                |                |         |
| <u>Terms Of Use</u>        |                             |                       |                         |                             |            |               |              |                 |              |                |                |         |

In My Account Information tab you are able to put some personal information. Like your own credit limit, account number and account name. Below Change My Account Information you can see the type of the report you've purchased and the information if the company is in monitoring. Here you can also delete the company from your e-Portfolio.

| D&B<br>recide with Confidence | Risk Managem                                                                              | ent Solutions                                             |                                                                            | e-Portfolio Overview   10 Contact u                 | is: 0925344400   Ti Online Assista |
|-------------------------------|-------------------------------------------------------------------------------------------|-----------------------------------------------------------|----------------------------------------------------------------------------|-----------------------------------------------------|------------------------------------|
| lick here for Quick Search    | My Profile                                                                                | My Notices                                                | My Portfolio                                                               |                                                     |                                    |
| Country                       | Business Details                                                                          |                                                           |                                                                            | 13                                                  |                                    |
| Inted Kingdom                 | Overview                                                                                  | Delivered Notices                                         | My Account Information                                                     |                                                     | Back to e-Portfolio                |
| nter Business Name            | AVENANCE ENSEIGNEMENT ET S                                                                | ANTE                                                      |                                                                            | 1<br>Mini                                           | 2 3 4 -<br>imum Risk               |
| nter Town                     | Change My Account Information                                                             | 1                                                         |                                                                            |                                                     |                                    |
| nter Post Code                | My Credit Limit                                                                           |                                                           | EUR 🔽 0                                                                    |                                                     |                                    |
| Down come of                  | Account Number                                                                            |                                                           |                                                                            |                                                     |                                    |
| Company Reg. No. or           | Account Notes                                                                             |                                                           |                                                                            |                                                     |                                    |
| C Telephone No.               | Reference<br>Please add in this section your own<br>only and will not be used for any ctl | details for this business. Any information<br>er purpose. | MF GMS replatf AOU 6<br>entered in this section will be displayed when you | look at this business in the future. This informati | on will be for your personal use   |
| Submit Clear                  | Change how I monitor this busi                                                            | ness                                                      |                                                                            |                                                     |                                    |
| Other Products                | M1: Time Critical Data                                                                    |                                                           | •                                                                          |                                                     |                                    |
| Country Risk Services         | M2: Legal & General Data                                                                  |                                                           |                                                                            |                                                     |                                    |
| Tarma Of Ban                  | M3: D&B Rating & Payment Score                                                            |                                                           | 2                                                                          |                                                     |                                    |
| Tenns or use                  | M4: Latest Balance Sheet                                                                  |                                                           |                                                                            |                                                     |                                    |
|                               | Deliver monitoring notices in:                                                            |                                                           | English M                                                                  |                                                     |                                    |
|                               | Temporarily stop delivering my mont                                                       | toring notices by e-mail                                  |                                                                            |                                                     |                                    |
|                               | Cancel monitoring and View & Keve                                                         | w                                                         | Cancel immediately                                                         |                                                     |                                    |
|                               | Purchased Products                                                                        |                                                           |                                                                            |                                                     |                                    |
|                               | Report                                                                                    |                                                           | D&B EUROPEAN REPORT (EUR)                                                  | Date Ordered:                                       | 01/08/2008                         |
|                               | Monitoring:                                                                               |                                                           | View & Review                                                              | Date Ordered:                                       | 01/08/2008                         |
|                               | © Dun & Bradstreet Inc., 2008                                                             | lp ?                                                      |                                                                            |                                                     |                                    |

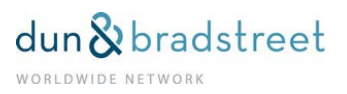

# Comments

You could add on your own comments user's own limit, customer number or some notice. These comments show only user's own screen and files. D&B has no access to this information. After adding your own comments those show immediately at "company's mini report.

| D&B                        | Ris             | k Management Solutions                    |                              |            |             | and the second | tota Orrea    | I II Contract un ODDES succes                                  |                 |   |
|----------------------------|-----------------|-------------------------------------------|------------------------------|------------|-------------|----------------|---------------|----------------------------------------------------------------|-----------------|---|
| ecide with Confidence      |                 |                                           | united and the second second |            |             | 8-Purt         | toso Overviev | w1 El contact de: 0925344400 1                                 | in Unine Assist |   |
| lick here for Quick Search | Ply Profit      | Ply Notices                               | Ply Portfolio                | -10-       |             |                |               |                                                                |                 |   |
| Country                    |                 | Instant fortible                          | ŏ                            |            |             |                |               |                                                                |                 |   |
| United Kingdom 🛛 💌         | Fre             | New & Beview Arress                       | O an O come                  | hannin     |             |                |               | Ocoment                                                        |                 |   |
| oter Business Name         | No              | View and Review Access                    | Call Oldenite                | ing Only   |             | Ocabri         |               | O No montaring                                                 |                 |   |
| inter Street               |                 | 1                                         | 0.00                         | ing to ing |             | C PRAIN        |               | C the monthing                                                 |                 |   |
|                            | Submit          | teset Help 7                              |                              |            |             |                |               |                                                                |                 |   |
| nter town                  |                 |                                           |                              |            |             |                |               |                                                                |                 |   |
| inter Post Code            | Portfolio Searc | h Results - 175 item(s).                  |                              |            |             |                |               | < <prev 1<="" td=""><td>3 4 Next&gt;&gt;</td><td>Ē</td></prev> | 3 4 Next>>      | Ē |
| D-U-N-S® No. or            | 0.0.0.58        | Business Name                             |                              | CITY T     | Free Report | Risk Indi      | icator        | Today's Credit Limit                                           | Comments        |   |
| Company Reg. No. or        |                 |                                           |                              |            | 5h          | Today •        | Initial V     |                                                                | contractor      |   |
| 🔿 Telephone No.            | 2/00/142/       | AVENANCE ENSEMPLIENT ET SANTE             |                              | PR         |             | 1              | 1             | EOH 1.524,490                                                  |                 |   |
|                            | 200900112       | ALLS RUBRALDIALLU                         |                              | DA         | 0           |                | 1             |                                                                | -               |   |
| Submit Clear               | 10742742        |                                           |                              | 00         | 0           |                |               |                                                                | -               |   |
|                            | 4000000000      | ACCOR NOT IN TO TORE I ENPRESS PRODUCTORS | VLPAPEL, O.A.                |            | 0           |                | 1             |                                                                | -               |   |
| Other Products             | 104225400       | ACCURION DURING BACKING ON                |                              | 00         | 0           |                |               |                                                                | -               |   |
| country read set trees     | 407000000       | ACCLO BOUW VOORBEELO B V                  |                              | NI         | 0           | -              |               |                                                                |                 |   |
| Terms Of Use               | 372428847       | AL GENEEN CONSTRUCTEREDRUE COUVAN BY      | - ARV                        |            | 0           |                |               |                                                                |                 |   |
|                            | 372724229       | AL OFMENE HOUT EN BOUWONDERNENNO SH       | IONS BURA                    | 01         |             |                | 1             |                                                                | -               |   |
|                            | 620700441       | AL EXENTADI COA                           |                              |            | 0           |                | 2             |                                                                | -               |   |
|                            | 576400154       | ALSTOM                                    |                              | FR         | 2           |                | 1             |                                                                | 5               |   |
|                            | 315730424       | AND GENERALIHOLDING AG                    |                              | DE         | 2           |                | 1             |                                                                | 1               |   |
|                            | 340308313       | ANDREAS SCHNEIDER UND THOMAS SCHUESS      | LER                          | DE         |             | -              | 2             |                                                                | 1               |   |
|                            | 266491206       | ARCELORMITTAL ATLANTIQUE ET LORRANE       |                              | FR         | ×           |                | 1             |                                                                | 1               |   |
|                            | 201012404       | ASAGAQ                                    |                              | FR         | ×           |                | 4             |                                                                | 1               |   |
|                            | 707700000       | ATELERS NORMAND                           |                              | FR         | *           |                | 2             |                                                                | 1               |   |
|                            | 300133535       | AUSTRIAN AIRLINES AG                      |                              | os         | ×           |                | 3             |                                                                | 1               |   |
|                            | 210405276       | BAERL & DEMMELHUDER INNENAUSDAU OMD       | 1                            | DE         | ×           |                | 1             |                                                                | 1               |   |
|                            | 297577421       | BARTON MARINE EQUIPMENT LTD               |                              | UK         | ×           | 1              | 2             |                                                                | 1               |   |
|                            | 319230020       | BASELL POLYOLEFINE GHOH                   |                              | DE         | ×           |                | 1             |                                                                | 1               |   |
|                            | 302309201       | BATEAUX ARCHAMBAULT                       |                              | FR         | ×           |                | 1             |                                                                | 1               |   |
|                            | 229523535       | DISNODE LTD                               |                              | UK         | ×           |                | 3             |                                                                | 1               |   |
|                            | 543323653       | DOUYQUES TRAVAUX PUBLICS                  |                              | FR         | ×           |                | 1             |                                                                | 1               |   |
|                            | 412492410       | BRAINS ONLINE HOLDING B.V.                |                              | NL         | ×           | 1              | 1             |                                                                | 1               |   |
|                            | 739412109       | BRIDGE COMMERCE LTD                       |                              | UK         | ×           | 1              | 3             |                                                                | /               |   |
|                            | 372852822       | BRUSSELS ARLINES FLY SA                   |                              | BL         | ×           |                | 1             |                                                                | 1               |   |

## e-Portfolio

e-Portfolio is related only to Western European companies, the same countries where monitoring is possible in DBAI. Please notice that e –Portfolio is available from Austria, Belgium, France, Germany, Great Britain, Ireland, Italy, Netherlands, Portugal, Spain and Switzerland.

So, if you take the report from Asia, Russia, USA or Australia, those companies are not shown in e-Portfolio. The companies remain in e-Portfolio one year, if the company is not in monitoring. When the company is in monitoring, they will remain in e-Portfolio until monitoring will be canceled.

You can choose to have your monitoring supplied as: Separate monitoring event (Stand Alone Monitoring, SAM) or in a joint function with access to an updated report (View & Review)

#### Monitoring with Review Rights

"You can change the report level to which you have View & Review rights on any business. Changes take place immediately."

*Stand Alone Monitoring* – Sends daily messages on any changes to customers you are monitoring, allowing you to quickly make the necessary decisions.

Manage My Monitoring –page you could control monitoring companies, for example take company from monitoring or change criteria of monitoring. There is also possibility to see the "Registration date".

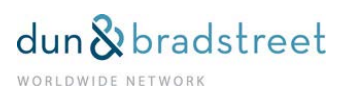

| ide with Confidence                                      |                                                          |                                                                  |               |                                                | e-Partfolio O         | verview   🔄 Contact us: 0925344 | 1400   🖀 Online Asse |
|----------------------------------------------------------|----------------------------------------------------------|------------------------------------------------------------------|---------------|------------------------------------------------|-----------------------|---------------------------------|----------------------|
| ck here for Quick Search                                 | My Profile                                               | My Notices                                                       |               | ly Portfolio                                   |                       |                                 |                      |
| untry<br>land                                            | Manage My Monitoring > Vie                               | w all monitoring registrations                                   |               |                                                |                       |                                 |                      |
| er Business Name<br>er Street<br>er Town<br>er Post Code | Notes:<br>You can change the report level to             | which you have View & Review righ                                | its on any b  | usiness. Changes takes place immediately.      | P                     | 🚔 Printer Friendly 🕷 Dox        | wiload to spreadshi  |
| D-U-N-S® No. or                                          | Monitoring Registrations Sear                            | t you monitor and the language of you<br>ch Results - 9 item(s). | ar monitoring | notices at any time by changing the details in | Dusness Details scree | n,                              |                      |
| Company Reg. No. or                                      | Business Name                                            |                                                                  | Ctry          | Current Report Level                           | Monitoring            | Registration Date               | Cancel Now           |
| Telephone No.                                            | SOCIEDADE EXEMPLO, LDA<br>Ref : MF GMS replatf ĂÕÜ ß     |                                                                  | PO            | DSB EUROPEAN REPORT (EUR)                      | 1.2.3.4               | 26/07/2008                      |                      |
| Submit Clear                                             | PLASTITOMAX SRL<br>Ref : MF GMS replatf ĂÖÜ ß            |                                                                  | п             | DBB EUROPEAN REPORT (EUR)                      | 1.2.3.4               | 26/07/2008                      |                      |
| Other Products<br>ountry Risk Services                   | AVENANCE ENSEKTNEMENT ET I<br>Ref : MF GMS replatf ÄÖÜ ß | SANTE                                                            | FR            | DAB EUROPEAN REPORT (EUR)                      | 12.34                 | 01/08/2008                      |                      |
| Terms Of Use                                             | SAMPLE LTD<br>Ref. TEST                                  |                                                                  | UK            | Stand Alone Monitoring (SAM)                   | 12.3.4                | 02/04/2008                      |                      |
|                                                          | SMS GMBH<br>Ref : ker/test / 020047                      |                                                                  | DE            | DEB EUROPEAN REPORT (EUR)                      | 1,2,3,4               | 08/08/2007                      |                      |
|                                                          | NESTLÉ SUISSE S.A.<br>Ref : test                         |                                                                  | СН            | DSB EUROPEAN REPORT                            | 1,2,3,4               | 20/08/2008                      |                      |
|                                                          | WERNER MUSTER AG<br>Ref : test                           |                                                                  | CH            | Dab EUROPEAN REPORT                            | 1.2.3.4               | 20/08/2008                      |                      |
|                                                          | TIP TOP TOYS LTD                                         |                                                                  | R             | D&B EUROPEAN REPORT (EUR)                      | 1,2,3,4               | 20/08/2008                      |                      |

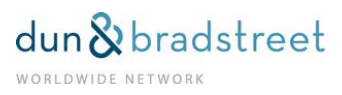

# Examples

| Click here for Advanced | My Profile                                                                                                    | My Notic                               | es                          | My Portfol                                  | 0                                           |                                                                                          |                   |           |
|-------------------------|----------------------------------------------------------------------------------------------------|----------------------------------------|-----------------------------|---------------------------------------------|---------------------------------------------|------------------------------------------------------------------------------------------|-------------------|-----------|
| Country                 | Nestlé S.A.                                                                                                    |                                        |                             |                                             | More Informat                               | ion                                                                                      |                   |           |
| witzerland              | Avenue Nestlé 55<br>Vevey<br>VD, Switzerland<br>1800<br>D-U-N-S© Number: 480708874<br>Language: French         |                                        |                             |                                             | 6722 Mgmt inve<br>Single<br>Latest Accounts | stment companies, open-end<br>Available: 31/Dec/2010                                     |                   |           |
| D U N S@ No. or         | What do you want to know about                                                                                 | this company?                          |                             |                                             |                                             |                                                                                          |                   |           |
| Company Dec No.         | Reports 🥹                                                                                                    |                                        |                             | e-Portfolio 🧿                               |                                             | Country Risk 🥹                                                                           |                   |           |
| 0708874                 | D&B European Report     D&B European Compact Repor                                                             | rt                                     | Add Monitorin<br>12 months. | g & Unlimited acces                         | s to the report for                         | The commy continues to perform well, with downside ri<br>deriving from external factors. |                   | ks mainly |
| Other Products          | Compliance @                                                                                                   |                                        |                             |                                             |                                             |                                                                                          |                   | O PDF     |
| Country Risk Services   | C Know Your Customer Report                                                                                    |                                        |                             |                                             |                                             | O D&B Country Report (PDF)<br>(English only)                                             |                   |           |
| Terms Of Use            | This order will be delivered in:                                                                               | English 💌                              |                             |                                             |                                             | Your order reference is:                                                                 |                   |           |
|                         | If the business shown above is not it<br>then you have the option to request a<br>© Dun & Bradstreet Inc. 2011 | ne business you w<br>In investigation. | ere searching for, t        | Orde<br>hen please select 'l<br>Investigate | r<br>lelp' for advice on l<br>Help ?        | now to improve your search results. If this still                                        | fails to find the | business  |

We search Swiss company by DUNS-number and get the next company for result.

This screen you could see the basic details of company and products that are available.

D&B European Report - Credit report

European Compact Report - Rating-report with more information

**Global Family Tree** – A corporate family tree provides an overview of the corporate structure of a company

**E-portfolio** – monitoring products, report with monitoring with free access to fresh report as long as the monitoring will be cancelled. There is also Standalone monitoring – monitoring without report, which is valid until it will be cancelled.

Know Your Customer Report – for identifying persons or companies who support money laundering or other illegal activities

**Country Risk Reports, D&B Country RiskLine Report** and **D&B Country Report** These products do not contain information about the company itself. Country Risk reports take a look into the situation of the country the specific company is located in.

If company report needs to be updated, the box with text "Reports require a revision appears in your screen. Speed of Delivery means the speed for the report delivery. Urgent- Delivery costs extra and it means only that the report will be delivered couple of days earlier than routine delivery. (Please see the pricelist.)

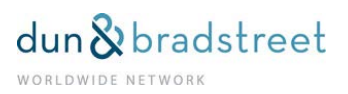

The example of search Belgian company:

| DEB<br>Decide with Confidence     | Risk Manageme                                                                                                    | nt Solutions     | ,                  |                                                                                                    |                                        |                                                                                                    | e-Portfolio Overview   👩                                    | Contact us: 0925344400     | Conine Assistar    |  |
|-----------------------------------|----------------------------------------------------------------------------------------------------|------------------|--------------------|----------------------------------------------------------------------------------------------------|----------------------------------------|----------------------------------------------------------------------------------------------------|-------------------------------------------------------------|----------------------------|--------------------|--|
| Click here for Advanced<br>Search | Ply Profile                                                                                                    | My Nob           | ces                | Py Portfolio                                                                                                   |                                        |                                                                                                    |                                                             |                            |                    |  |
| Country                           | Jos Simonis & Co BVBA                                                                                                    |                  |                    |                                                                                                    | More inf                               | ormation                                                                                                    |                                                             |                            |                    |  |
| Inter Business Name               | Korennant 56<br>Heckelen<br>Beguen<br>D-U-U-K-SB Number: 282907092<br>Registration Number: 0406.777.15<br>Registration Number: 0406.777.15<br>Rout: The nonkinung option is selected and WILL BE CHARGED by default according to II<br>If you choose to proceed with Monitoring you will receive a NIGH VALUE package including<br>access to a fresh copy of the report for 12 months.<br>What do you want to know about the company? |                  |                    |                                                                                                    |                                        | 65.1 Projekty agents, provers a myrs     Latest Account & Values 11/12/2006     Peyment Experiences: 10     pto the process unless you under the box under e-Portfolio on this site,     uding monitoring notices on this business and benefit from unlimited free-of-charge View & Review |                                                             |                            |                    |  |
| Submit Clear                      | What do you want to know about 1                                                                                                    | this company?    |                    |                                                                                                    |                                        |                                                                                                    |                                                             |                            |                    |  |
| Other Products                    | Reports 🧐 e-Portfolio 🔮                                                                                                    |                  |                    |                                                                                                    |                                        |                                                                                                    | Country                                                     | Risk 😕                     |                    |  |
| Country Risk Services             | D&B European Comprehensive     D&B European Report (EUR)                                                                                                    | e Report (EUR)   | Add Mone<br>months | Add Monitoring & Unlimited access to the report for 12     Monitoria without Based     Monitoria without Based |                                        |                                                                                                    | m<br>th slows as inflation rises, or<br>triveness declines. | onsumer and business cor   | fidence falls and  |  |
| Terma Of Vac                      | O B&B European Compact Report     Global Family Tree                                                                                                    | t (EUR)          | C nontriv          | manosi report                                                                                                  |                                        | <ul> <li>D&amp;B Country<br/>(English only</li> <li>D&amp;B Country<br/>(English only</li> </ul>                                                                                                    | y RiskLine Report<br>y)<br>y Report (PDF)<br>y)             | ⊙ html                     | O PDF              |  |
|                                   | This order will be delivered in:                                                                                                    | English 💌        |                    |                                                                                                    |                                        |                                                                                                    | Your orde                                                   | r reference is:            | _                  |  |
|                                   | If the business shown above is not th<br>request an investigation.                                                                                                    | e business you v | vere searching fo  | r, then please select 'Hely' for<br>Investige                                                                  | Order<br>advice on how to<br>te Help ? | improve your sear                                                                                                    | rch results. If this still fails to                         | find the business then you | have the option to |  |

Please notice the text:

"The monitoring option is selected and **WILL BE CHARGED** by default according to the pricelist, unless you un-tick the box under e-Portfolio on this site. If you choose to proceed with Monitoring you will receive a **HIGH VALUE** package including monitoring notices on this business and benefit from unlimited free-of-charge View & Review access to a fresh copy of the report for 12 months."

# **Products**

#### Reports

There are products available from Austria, Belgium, France, Germany, Great Britain, Ireland, Italy, Netherlands, Portugal, Spain and Switzerland.

- D&B European Comprehensive Report (EUR)
- D&B European Report (EUR)
- D&B European Compact Report (EUR)

US Comprehensive Report and US Business Information Report from USA.

# e-Portfolio

Monitoring products, report with monitoring with free access to fresh report as long as the monitoring will be cancelled. There is also Standalone monitoring – monitoring without report, which is valid until it will be cancelled.

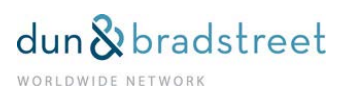

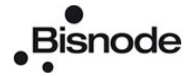

Know Your Customer

- For identifying persons or companies who support money laundering or other illegal activities. This report does not include D&B Rating, only background information.

Country Risk –products

These products do not contain information about the company itself. Country Risk reports take a look into the situation of the country the specific company is located in.

Example of the Global Family Tree

Global Family Tree is a report, which shows the global family hierarchy the requested company belongs to.

Choose the Global Family Tree in the company's product ordering page Type in the order reference

Click the Order-button

You can read the terms and condition and accept them by clicking the Accept-button. After that the system will show how many family members belong to that Global Family Tree.

The charge of the Global Family Tree is based on the number of Family tree members and the prices can be found in our Price List. You can always go back from this page, if you decide not to purchase the Global Family Tree.

If you choose to purchase the family tree, the tree will be displayed into the screen.

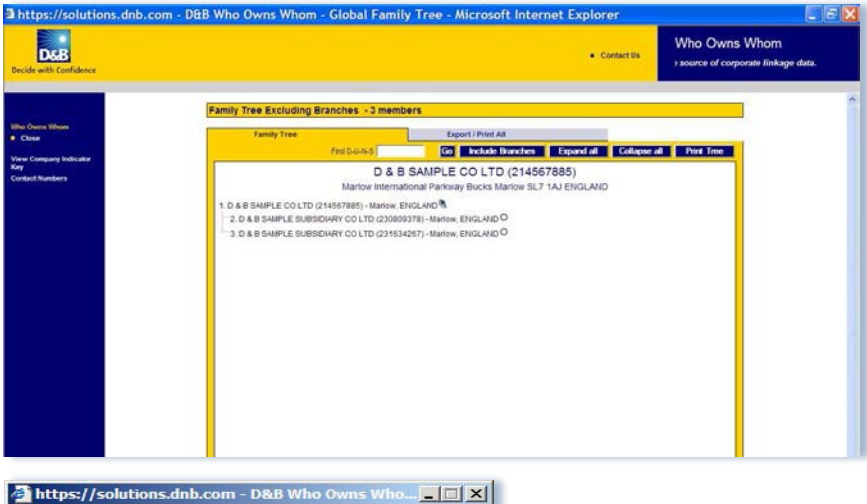

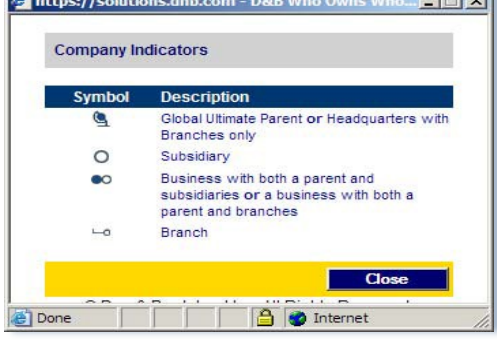

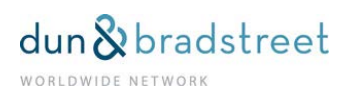

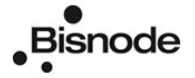

## Investigation

If the company you are looking for is not listed in the search results you should go to the final page of the search results and click <u>Investigation -link</u> on the bottom.( *If the business you are looking for is not listed, you can place an* <u>Investigation.)</u>

| DSB                        | Risk Manager                        | ment Solutions                               |              | ROASL                         | 1.<br>2                   |                                                    |
|----------------------------|-------------------------------------|----------------------------------------------|--------------|-------------------------------|---------------------------|----------------------------------------------------|
| cide with Confidence       |                                     |                                              |              | e-Portfolio O                 | verview   🗐 Contact us: 0 | 1925344400   🔚 Online Assir                        |
| lick here for Quick Search | My Profile                          | My Notices                                   | My Portfolio |                               |                           |                                                    |
| ountry                     | Search Result - 25 match(es)        | found.                                       |              |                               |                           | << Prev 1 2 Next>>                                 |
| Inited Kingdom             | Please select the business you w    | ould like more information on.               |              |                               |                           |                                                    |
| ample                      | Business Name                       | Trades                                       | Style        | Street                        | Town                      | Site 🔻                                             |
| iter Street                | SOUNDS TO SAMPLE LTD                |                                              |              | 145-157 ST JOHN STREET        | LONDON                    | Single                                             |
| iter Town                  | BESPOKE SAMPLES LTD                 |                                              |              | HAMILTON HOUSE 25 HIGH STREET | RICKMANSWORTH             | Single                                             |
| nter Post Code             | CONRAD SAMPLE                       |                                              |              | 12 HAZELWOOD TERR             | WALLSEND                  | Single                                             |
| D-U-N-S® No. or            | T Sample                            |                                              |              | 15 Hadrian Park               | Carlisle                  | Single                                             |
| Company Reg. No. or        | R.J. SAMPLE & SONS LTD              |                                              |              | 4A ALLWOOD AVENUE             | DEREHAM                   | Single                                             |
| Telephone No.              |                                     |                                              |              |                               |                           | <pre>&lt;<prey 1="" 2="" next="">&gt;</prey></pre> |
| Eubrait Class              | If the business you are looking for | is not listed, you can place an <u>Inves</u> | tigation     |                               |                           |                                                    |
| Other Developte            |                                     |                                              |              |                               |                           |                                                    |
| Country Risk Services      | © Dun & Bradstreet Inc., 2009       |                                              |              |                               |                           |                                                    |
| Tormo Of lloo              |                                     |                                              |              |                               |                           |                                                    |

A form will appear on the screen. There you should fill in all the details you have of the company you are looking for. In the large field next to text: "Please provide reason for this investigation..." you are able to give additional information which might help the investigator. Or if you have any specific information you are interested in, for example financials or owners, you should write it all here. The field is obligatory. You must put something here.

| Click here for Advanced                                                                                                    | Ny Profile                                                                                                    | My Notices                                                            |                                                       | My Pertfolio                                                             |                      |                    |                                             |                                        |
|----------------------------------------------------------------------------------------------------|----------------------------------------------------------------------------------------------------|-----------------------------------------------------------------------|-------------------------------------------------------|--------------------------------------------------------------------------|----------------------|--------------------|---------------------------------------------|----------------------------------------|
| ountry                                                                                                    | Investigation Request                                                                                                    |                                                                       |                                                       |                                                                          |                      |                    |                                             |                                        |
| reland 💌                                                                                                    | Please provide as much information as possib<br>This investigation will be free of charge<br>carries an additional charge.                                                                                                    | le to help us give yo<br>(you only pay for                            | u a quicker ar<br>the Busines                         | d more detailed respon<br>a information Report                           | ise.<br>I) unless yc | u select the spe   | ed of delivery as urgent which will         | be fulfilled more quickly but          |
| nter Town                                                                                                    | Investigation Information                                                                                                    |                                                                       |                                                       |                                                                          |                      |                    |                                             |                                        |
| D-U-N-S@ No. or                                                                                                    | Business Information                                                                                                    |                                                                       |                                                       |                                                                          | User In              | formation          |                                             |                                        |
| Company Reg. No.                                                                                                    | Country                                                                                                    | ireland                                                               |                                                       |                                                                          | Name                 |                    | Kari Eronen                                 |                                        |
|                                                                                                    | Business Name *                                                                                                    | tip top toys                                                          |                                                       |                                                                          | Telephor             | e Number           | 358925344400                                |                                        |
| Submit Clear                                                                                                    | Street                                                                                                    | KATUOSO                                                               | TE                                                    |                                                                          | E-Mai                |                    | kari eronen@dnbnordic.com                   |                                        |
| Other Products                                                                                                    | Town *                                                                                                    | PARKARU                                                               | VTA.                                                  |                                                                          | Based o              | n your current use | r preferences in 'My Profile' this investig | tion will be delivered to you via e-ma |
| Country Risk Services                                                                                                    | Postal Code                                                                                                    | POSTINUM                                                              | IRO                                                   |                                                                          | IN HTML              | TXT format and wi  | i be delivered to 'My Reports'              |                                        |
| Terms Of Use                                                                                                    | Telephone Number                                                                                                    | PUHELINUN                                                             | ERO                                                   |                                                                          |                      |                    |                                             |                                        |
| A REAL PROPERTY AND A REAL PROPERTY AND A REAL | Registration Number                                                                                                    | REKISTER                                                              | IUMERO                                                |                                                                          |                      |                    |                                             |                                        |
|                                                                                                    | Please provide the reason for this investigatio<br>address or time of business. This will ensure t<br>your requirements. Please be aware that the<br>company or in English.                                                                                                    | n, or provide additio<br>hat the investigation<br>request has to be w | nal information<br>you have pla-<br>ritten in local l | such as principal nam<br>ced correctly answers<br>anguage of the request | es,<br>ad            | TÄKÄN TULEV        | VAT LISÄTIEDOT, NYÖS PAKOLLINEN K           | INTTĂ,                                 |
|                                                                                                    | Delivery & Product Options                                                                                                    |                                                                       |                                                       |                                                                          |                      |                    |                                             |                                        |
|                                                                                                    | Reference for this investigation *                                                                                                    |                                                                       | 1                                                     | 1                                                                        |                      |                    |                                             |                                        |
|                                                                                                    | Language                                                                                                    |                                                                       | English                                               | ~                                                                        |                      |                    |                                             |                                        |
|                                                                                                    | Speed of delivery                                                                                                    | ⊙ Urgent ◯                                                            | Routine                                               |                                                                          |                      |                    |                                             |                                        |
|                                                                                                    | Report to be delivered                                                                                                    | DBB Europ                                                             | ean Report (El                                        | UR)                                                                      |                      |                    |                                             |                                        |
|                                                                                                    | Monitor changes to this business and enable<br>View & Review access                                                                                                    |                                                                       |                                                       |                                                                          |                      |                    |                                             |                                        |
|                                                                                                    | participation of the second second se |                                                                       |                                                       |                                                                          |                      |                    |                                             |                                        |

Reference field is also obligatory field and it will be shown on the invoice. **Speed of Delivery** means the speed for the report delivery. Urgent Delivery costs 20 euros extra and it means that the report will be delivered in about half the time normally needed to fulfill the investigation in routine delivery.

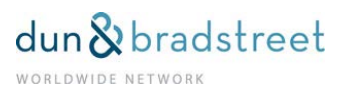

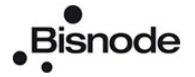

You do the ordering just clicking the button Submit.

| DGB                                                   | Risk Man                                                                                                    | agement Solutions                                                                                                    | licoasu!         | I Contact us: 0925344400   📼 Online Assista                                                                                                    |
|-------------------------------------------------------|----------------------------------------------------------------------------------------------------|----------------------------------------------------------------------------------------------------|------------------|----------------------------------------------------------------------------------------------------|
| Click here for Advanced                               | My Profile                                                                                                    | No Mothews                                                                                                    |                  | 1                                                                                                    |
| Country                                               | Investigation Reque                                                                                            | File Edit Vew Favorites Tools Help                                                                                                    | میں تے رہے<br>پڑ |                                                                                                    |
| ireland 💌                                             | Please provide as much in<br>This investigation will t<br>carries an additional ch                             | 🔇 Bod: - 🚫 - 🖹 🖻 🕎 🔎 Search 🐈 Pavorites 🤣 🔗 🌺 📝                                                                                                    | · * 🐔 ·          | which will be fulfilled more quickly but                                                                                                    |
| Enter Town     O L-U-N-S® No. or     Company Reg. No. | Investigation Information<br>Business Information<br>Country                                                   | Investigation Confirmation Decide with Confidence                                                                                                    |                  |                                                                                                    |
|                                                       | Business Name *                                                                                                |                                                                                                    |                  | A second second s |
| Submit Clear<br>Other Products                        | Street<br>Town *                                                                                               | CONFIRMATION Your investigation request has been successfully registered and will be processed according to the speed or<br>removable of the speed of the speed of | of delivery you  | ordic com<br>this investigation will be delivered to you via e-ma                                                                                                    |
| Country Risk Services                                 | Postal Code                                                                                                    | requestor.                                                                                                    | ided otherwise   |                                                                                                    |
| Terms Of Use                                          | Telephone Number<br>Registration Number                                                                        | envelopated reports alle selli to you oy e-max ans deliverted to sity reports under sity introdo unless spec<br>To change this go to "User Preferences" under "My Profile".<br>If you have any questions on D&B's investigation service please click here Help ?                                                                                                    | aned other wave, |                                                                                                    |
|                                                       | Please provide the reason<br>address or line of busines<br>your requirements. Please<br>company or in English. | INVESTIGATION REFERENCE<br>Your investigation request has been registered with the following user reference: SYY                                                                                                    |                  | KOLLINEN KENTTÄ.                                                                                                    |
|                                                       | Delivery & Product Opti                                                                                        | If you need to contact us about this investigation, please quote reference 000000043123430803                                                                                                    |                  |                                                                                                    |
|                                                       | Reference for this investig<br>Language<br>Speed of delivery<br>Report to be delivered                         | © Dun & Bradstreet Inc., 2005                                                                                                    |                  |                                                                                                    |
|                                                       | View & Review access                                                                                           | 👌 💣 Inter                                                                                                    | met              |                                                                                                    |
|                                                       | Submit Reset                                                                                                   | Help ?                                                                                                    |                  |                                                                                                    |
|                                                       | © Dun & Bradstreet Inc., 200                                                                                   | 38                                                                                                    |                  |                                                                                                    |

As confirmation of your order at the screen appears Investigation Confirmation-page. You could follow the status of your order from My Investigation-pages that will find from My Portfolio-section.

| D&B<br>e with Confidence | Risk Mana                       | gement Solutions                                       |                          | e-Port                   | folio Overview   🗟 Co | DBAI-palvelussa ny<br>ntact us: 0925344400   🖷 Online Ass |
|--------------------------|---------------------------------|--------------------------------------------------------|--------------------------|--------------------------|-----------------------|-----------------------------------------------------------|
| ck here for Advanced     | My Profile                      | My Notices                                             | My Portfolio             |                          |                       |                                                           |
| ntry                     | My Investigations - 44 iter     | n(s)                                                   |                          |                          |                       | << Prev 1 2 3 Next>                                       |
| nd                       | Select Investigation Identifier | to view the detailed information on Status of Investig | ation.                   |                          |                       |                                                           |
| Town<br>Post Code        | Investigation Identifier        | Business Name                                          | D-U-N-S®                 | Reference                | Date<br>Ordered       | Investigation Status                                      |
| Post cools               | 15723201651                     | POLARIS NETWORKS INC                                   | 806513086                | K Kanerva/Astralita      | 20/08/2009            | Pending                                                   |
| -U-N-S® No. or           | 200908185007161219              | HOWA SANGYO CO.,LTD.                                   | 692929458                | J Hautakoski             | 18/08/2009            | Pending                                                   |
| ompany Reg. No.          | 200908175008010320              | SALINGER EESTI OU                                      | 647352264                | V Kokkola                | 17/08/2009            | Complete 18/08/2009                                       |
|                          | 200908135008010392              | BABEL KAPITAL OU                                       | 565433859                | MariaM/SofiaBank         | 13/08/2009            | Complete 14/08/2009                                       |
| ıbmit Clear              | 200908105008010384              | G - M & M d.o.o.                                       | 644579385                | T Liedes                 | 10/08/2009            | Complete 13/08/2009                                       |
| Other Products           | <u>15721500203</u>              | Tomtom, Inc                                            | 135922610                | P Garbani                | 03/08/2009            | Complete 08/08/2009                                       |
| untry Risk Services      | 200907205008000037              | Inversiones Energeticas Socied ad Anonima de C         | apital Variabl 851259788 | Heikki Vainio            | 20/07/2009            | Pending                                                   |
| Terms Of Use             | 639584                          | VECTRA INWESTYCJE S A                                  | 367499535                | Valpuri Honkavaara/Hanna | 17/07/2009            | Complete 17/07/2009                                       |
|                          | 639426                          | SYSTEM MEDIA SP Z O O                                  | 524934247                | Valpuri Honkavaara/Hanna | 16/07/2009            | Complete 16/07/2009                                       |
|                          | 639402                          | Kosta-Sped S.C.                                        | 0                        | Thomas Lonnroth/Hanna    | 16/07/2009            | Complete 22/07/2009                                       |
|                          | <u>639401</u>                   | VECTRA TECHNOLOGIE S A                                 | 367231144                | Valpuri Honkavaara       | 16/07/2009            | Complete 17/07/2009                                       |
|                          | 200907145006430084              | TT Torgovy Dom 000                                     | 566582897                | Abigail Forsberg/HMA     | 14/07/2009            | Complete 17/07/2009                                       |
|                          | 200907075008090018              | VCP-MS Celulose Sul Mato-Gross ense Ltda.              | 901293758                | M Rahtu                  | 07/07/2009            | Complete 10/07/2009                                       |
|                          | 200907035008010107              | JFV GROUP OU                                           | 565473278                | M Sanjola                | 03/07/2009            | Complete 06/07/2009                                       |
|                          | 200906235007161811              | WAVE FRONT CO.,LTD.                                    | 701815011                | P Palin                  | 23/06/2009            | Complete 29/06/2009                                       |
|                          | <u>43117431999</u>              | SAMPLE                                                 | 0                        | HANNA TEST               | 23/06/2009            | Complete 24/06/2009                                       |
|                          | 200906125008010018              | HARTIKA SALKO S.A.                                     | 499717887                | G M-Â                    | 12/06/2009            | Complete 19/06/2009                                       |
|                          | 200906125008010017              | NGP "NGP Pack" S.A.                                    | 0                        | G M-Â                    | 12/06/2009            | Complete 18/06/2009                                       |
|                          | <u>43116330085</u>              | FRANCISCO MALLO TORRENTE                               | 0                        | M JOENTAUSTA             | 12/06/2009            | Complete 16/06/2009                                       |
|                          | 200906105009230250              | WASSFI & WAFIK DOSS & CO.                              | 643807662                | ker                      | 10/06/2009            | Complete 12/06/2009                                       |
|                          |                                 |                                                        |                          |                          |                       | << Prev 1 2 3 Next                                        |
|                          | © Dun & Bradstreet Inc., 2009   |                                                        |                          |                          |                       |                                                           |

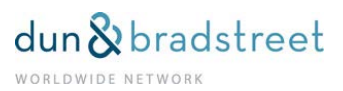